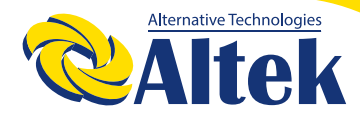

# АВТОНОМНИЙ ІНВЕРТОР ЗКW-24V

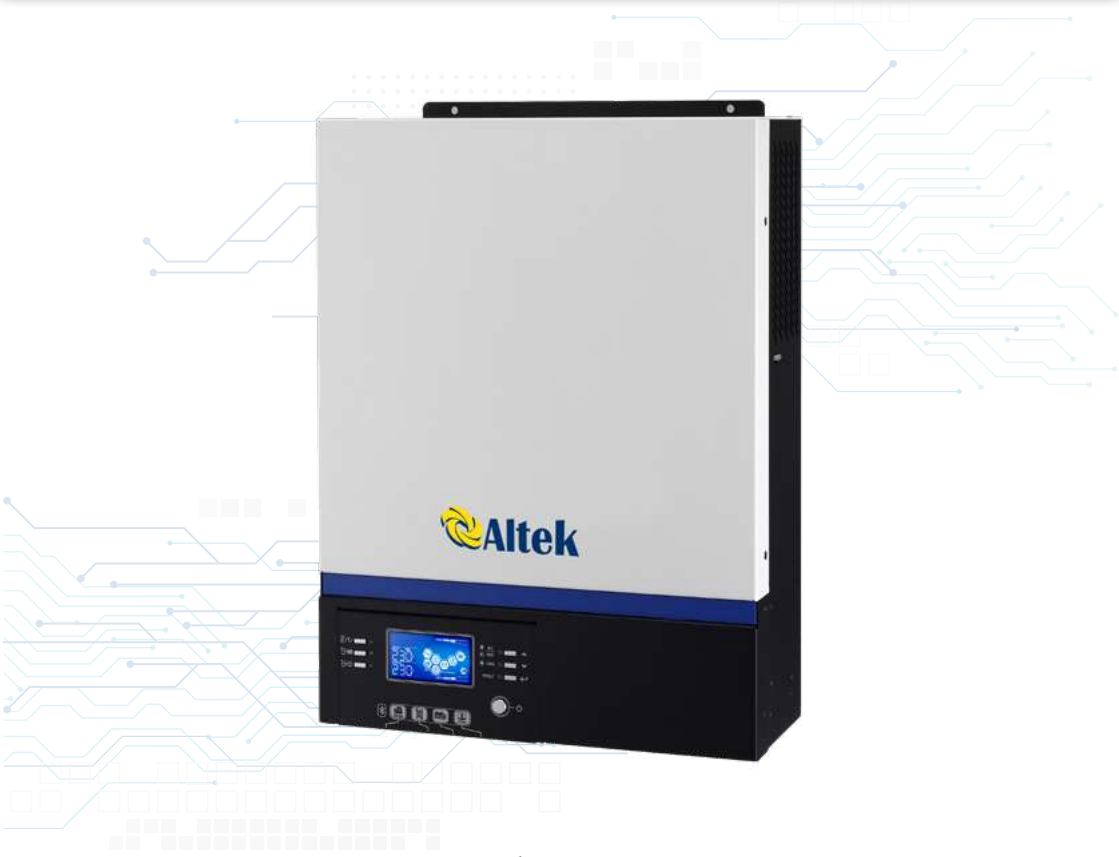

Зміни можуть вноситися без попереднього попередження!

**WWW.ALTEK.UA** 

**FACEBOOK.COM/ALTEKTM** 

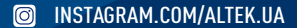

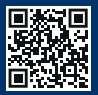

# **3MICT**

| ПРО ЦЕЙ ПОСІБНИК        | 3  |
|-------------------------|----|
| ВСТУП                   | 4  |
| МОНТАЖ                  | 7  |
| ЕКСПЛУАТАЦІЯ            | 22 |
| ТЕХНІЧНІ ХАРАКТЕРИСТИКИ | 60 |
| ВИРІШЕННЯ ПРОБЛЕМ       | 63 |

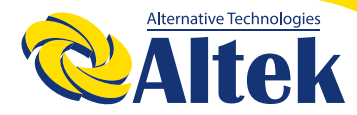

# ПРО ЦЕЙ ПОСІБНИК

### Призначення

У цьому посібнику описано монтаж, установку, експлуатацію та усунення несправностей цього пристрою. Будь ласка, уважно прочитайте цей посібник перед установкою та експлуатацією. Зберігайте цей посібник для подальшого використання.

### Сфера застосування

Цей посібник містить інструкції з техніки безпеки та встановлення, а також інформацію про інструменти та електропроводку.

### Інструкції з безпеки

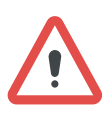

#### ПОПЕРЕДЖЕННЯ

Усі інструкції з техніки безпеки, викладені в цьому документі, повинні бути прочитані, зрозумілі та дотримувані. Недотримання цих інструкцій призведе до смерті або серйозних травм.

 Перед використанням пристрою прочитайте всі інструкції та попереджувальні позначення на пристрої, акумуляторах та всі відповідні розділи цього посібника.
ПОПЕРЕДЖЕННЯ - Щоб зменшити ризик отримання травм, заряджайте лише свинцево-кислотні акумуляторні батареї глибокого циклу. Інші типи акумуляторів можуть вибухнути, спричинивши тілесні ушкодження та травми.

3. Не розбирайте пристрій. Якщо потрібно обслуговування або ремонт, віднесіть його до кваліфікованого сервісного центру. Неправильний повторний монтаж може призвести до ураження електричним струмом або пожежі.

4. Щоб зменшити ризик ураження електричним струмом, відключіть всі електропроводки, перш ніж починати будь-яке технічне обслуговування чи чищення. Вимкнення пристрою не зменшить цей ризик.

5. ПОПЕРЕДЖЕННЯ - Тільки кваліфікований персонал може встановлювати цей пристрій з батареєю.

6. НІКОЛИ не заряджайте замерзлу батарею.

7. Для оптимальної роботи цього інвертора, будь ласка, дотримуйтесь необхідних специфікацій, щоб вибрати відповідний розмір кабелю. Дуже важливо правильно експлуатувати цей інвертор.

8. Будьте дуже обережні, працюючи з металевими інструментами на батареях або навколо них. Існує потенційний ризик упустити інструмент що викликає коротке замикання батарей або інших електричних деталей, що може спричинити вибух.

9. Будь ласка, чітко дотримуйтесь процедури встановлення, якщо Ви хочете відключити клеми змінного або постійного струму. Для отримання детальної інформації зверніться до розділу ВСТАНОВЛЕННЯ цього посібника.

10. Запобіжник на 150 А забезпечує захист від перенапруги для живлення акумулятора.

11. ІНСТРУКЦІЯ ЗАЗЕМЛЕННЯ - Цей інвертор слід підключити до постійної заземленої електропроводки. Обов'язково дотримуйтесь місцевих вимог та норм, щоб встановити цей інвертор.

12. НІКОЛИ не змикайте вихід змінного струму та вхід постійного струму.

13. Попередження! Обслуговувати цей пристрій можуть лише кваліфіковані спеціалісти.

14. ПОПЕРЕДЖЕННЯ: Оскільки цей інвертор працює з такими типами фотомодулів: монокристалічний, полікристалічний з модулями класу А та CIGS. Щоб уникнути будь-якої несправності, не підключайте до інвертора фотоелектричні модулі з можливим витоком струму. Наприклад, заземлені фотомодулі спричинять витік струму в інвертор.

15. ПОПЕРЕДЖЕННЯ. Просимо використовувати ФЕМ-розподільну коробку із захистом від перенапруги. В іншому випадку це призведе до пошкодження інвертора, коли в фотоелектричні модулі потрапе блискавка.

# ВСТУП

Це багатофункціональний інвертор, що поєднує в собі функцію, сонячного зарядного пристрою, щоб забезпечити підтримку безперебійного живлення. Комплексний РК-дисплей пропонує настроювані користувачем та легкодоступні кнопки, за допомогою яких можна регулювати струм заряджання акумулятора, обирати пріоритет зарядки змінного струму чи сонячної батареї та прийнятну вхідну напругу на основі різних застосувань.

# Особливості

Інвертор із чистою синусоїдою.

Регулюємий діапазони вхідної напруги для побутової техніки та персональних комп'ютерів за допомогою РК-панелі управління.

Конфігуруваний струм зарядки акумулятора на основі додатків за допомогою РК-панелі управління.

Регулюємий пріоритет змінного / сонячного зарядного пристрою через РК-панель управління.

Сумісний з електромережею або генератором.

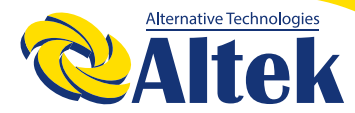

Автоматичний перезапуск під час відновлення змінного струму. Захист від перевантаження, перегріву, короткого замикання. Функція холодного запуску. Знімний РК-модуль управління. Кілька портів зв'язку для BMS (RS485, CAN-BUS, RS232) Вбудований Bluetooth для мобільного моніторингу (потрібен додаток), функція ОТG USB.

# Основна архітектура системи

На наступному малюнку показано основне застосування цього пристрою.

Електрична мережа генератора або інженерних мереж.

Зверніться до свого диллера щодо інших можливих системних архітектур залежно від ваших вимог.

Цей інвертор може живити різні побутові прилади в домашніх або офісних приміщеннях, включаючи моторні прилади, лампи, вентилятори, холодильник та кондиціонери.

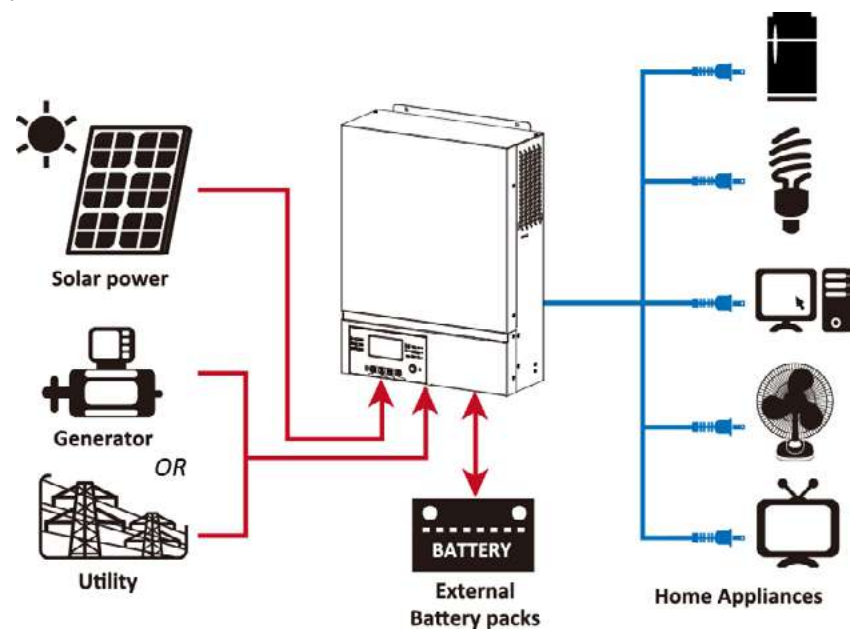

Малюнок 1. Гібридна енергосистема

### Огляд товару

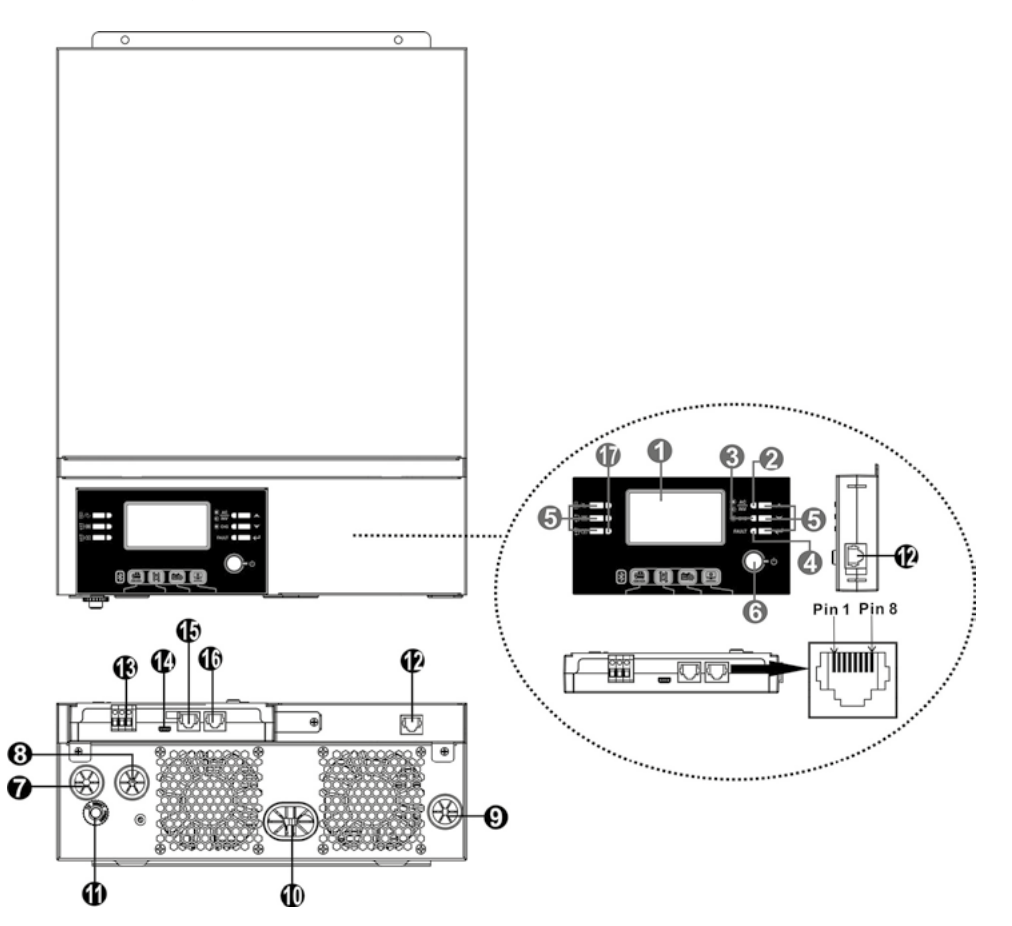

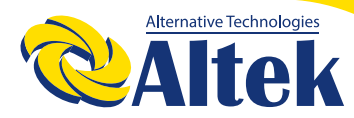

- 1. РК-дисплей
- 2. Індикатор стану
- 3. Індикатор зарядки
- 4. Індикатор несправності
- 5. Функціональні кнопки
- 6. Вимикач увімкнення / вимкнення живлення
- 7. Вхід змінного струму
- 8. Вихід змінного струму
- 9. Вхід ФЕМ
- 10. Вхід акумулятора
- 11. Вимикач
- 12. Віддалений порт зв'язку з РК-дисплеем
- 13. Сухий контакт
- 14. Порт зв'язку USB
- 15. Порт зв'язку BMS: CAN та RS232 або RS485
- 16. Порт зв'язку RS-232

17. Індикатори вихідного джерела (детальніше див. Розділ «ЕКСПЛУАТАЦІЯ / Робота

та панель дисплея») та нагадування про налаштування функції USB (детальніше див. У розділі «ЕКСПЛУАТАЦІЯ / Налаштування функцій»)

# монтаж

#### Розпакування та огляд

Перед установкою, будь ласка, огляньте вміст. Переконайтесь, що всередині упаковки нічого не пошкоджено.

Комплект поставки: Інвертор x 1 Посібник користувача x 1 Кабель зв'язку RS232 x 1 Компакт-диск із програмним забезпеченням x 1 Запобіжник постійного струму x 1

#### Підготовка

Перш ніж підключати всі електропроводки, зніміть нижню кришку, знявши два гвинти, як показано нижче. Від'єднайте кабелі від кришки.

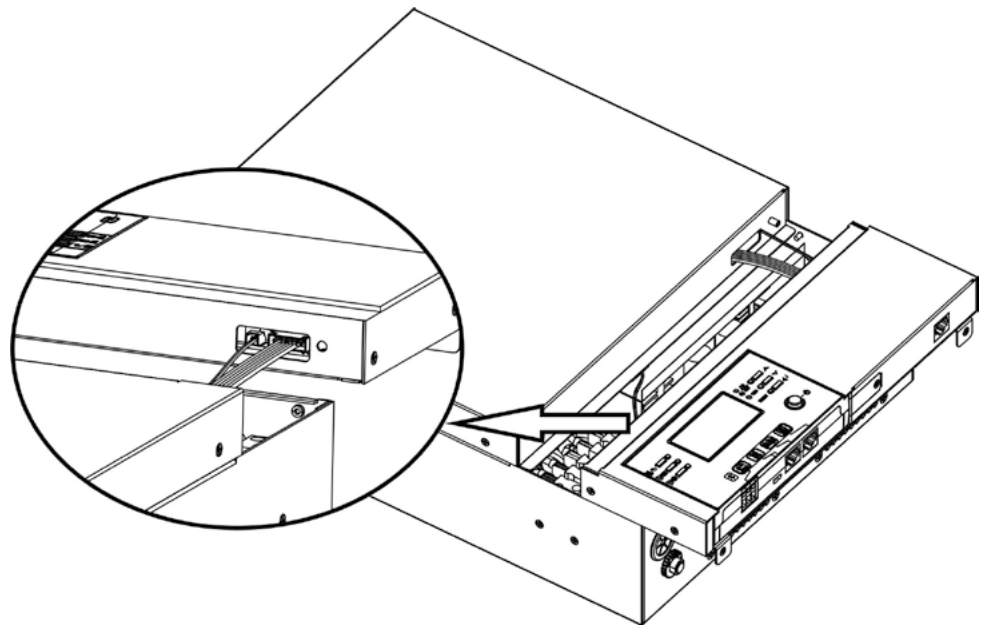

# Монтаж блоку

Перш ніж обрати місце розташування, ознайомтесь з наступним: Не встановлюйте інвертор на легкозаймисті будівельні матеріали.

Кріпити потрібно тільки на твердій поверхні.

Встановіть інвертор на рівні очей, щоб забезпечити легке зчитування з РК-дисплея. Для належної циркуляції повітря та відведення тепла слід забезпечити зазор приблизно 20 см в сторону і приблизно. 50 см вище і нижче пристрою.

Температура навколишнього середовища повинна бути від 0 ° С до 55 ° С для забезпечення оптимальної роботи.

Рекомендоване положення - потрібно розміщувати вертикально на стіні.

Обов'язково тримайте інші предмети та поверхні, як показано на схемі, щоб гарантувати достатнє відведення тепла та мати достатньо місця для електропроводки.

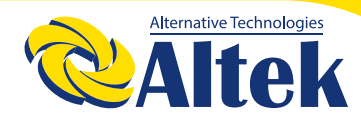

# АВТОНОМНИЙ ІНВЕРТОР 3КW-24V

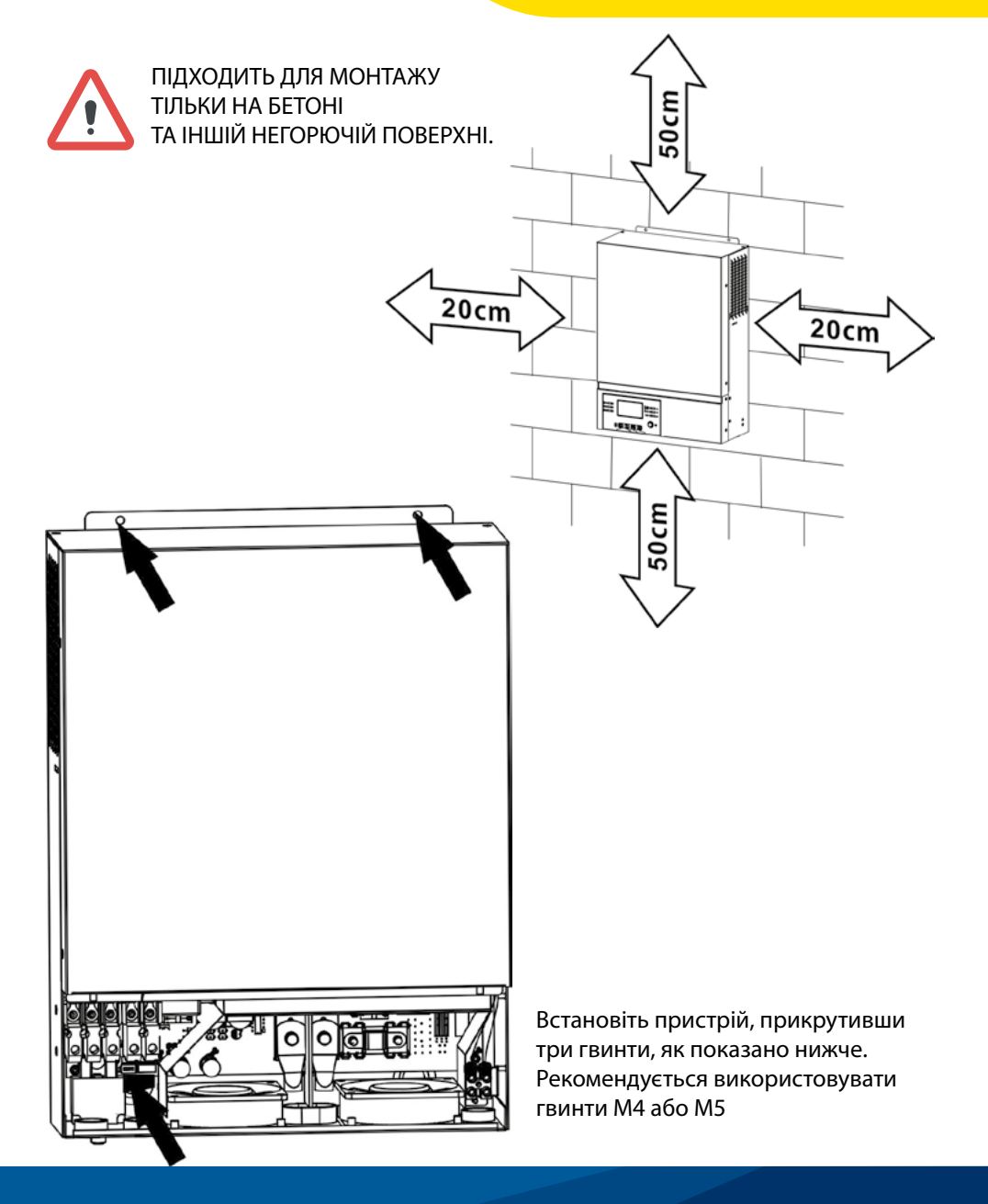

#### Підключення акумулятора

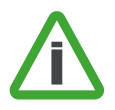

Увага! Для забезпечення безпеки та дотримання норм регулювання просимо встановити окремий захист від перенапруги постійного струму або пристрій відключення між акумулятором та інвертором. У деяких програмах може не знадобитися пристрій відключення, однак рекомендується встановити захист від перенапруги.

**Увага!** Вся проводка повинна виконуватися кваліфікованим електротехніком.

**Увага!** Для безпеки системи та ефективної роботи дуже важливо використовувати відповідні кабелі для підключення акумулятора. Щоб зменшити ризик отримання травм, використовуйте відповідний рекомендований кабель у таблиці нижче.

Кільцевий термінал:

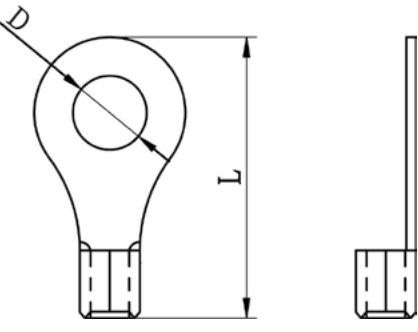

### Рекомендований розмір кабелю акумулятора:

|                |         |                  |        | Кільцевий | і термінал | _               |
|----------------|---------|------------------|--------|-----------|------------|-----------------|
| Модель Ампераж | Ампераж | Розмір<br>кабелю | Кабель | Розг      | иіри       | Torque<br>Value |
|                |         | D (мм)           | L (мм) | Value     |            |                 |
| 1.5KW          | 71A     | 1*6AWG           | 14     | N.        | /A         | 2 Нм            |
| 3KW            | 142A    | 1*2AWG           | 38     | 8.4       | 39.2       | E LLM           |
| 5KW            | 118A    | 1*2AWG           | 38     | 8.4       | 39.2       | ы пм            |

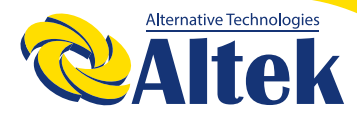

Для здійснення підключення акумулятора виконайте такі дії:

1. Зберіть кільцеву клему акумулятора на основі рекомендованого кабелю акумулятора та розміру клеми. Цей крок застосовувався лише до моделей потужністю 3 кВт / 5 кВт.

2. Підключіть усі акумуляторні батареї за необхідності. Для моделі 1,5 кВт / 3 кВт рекомендується підключати батарею ємністю не менше 100 А/год та для моделі 5 кВт ємністю 200Агод

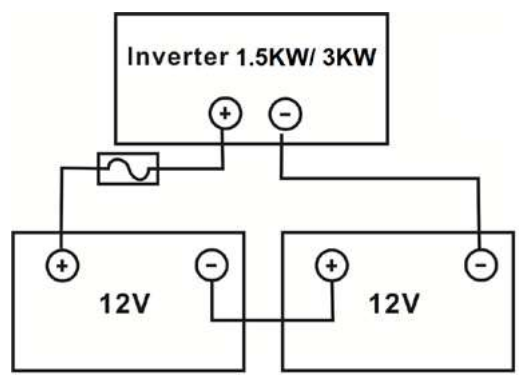

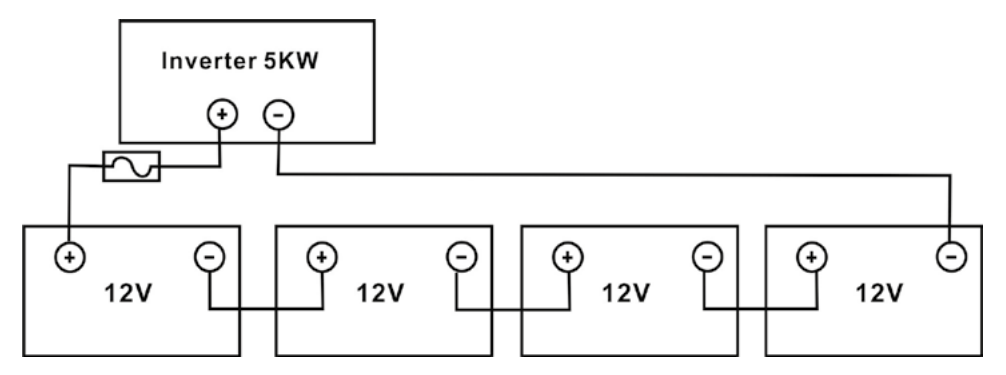

1. Для моделі потужністю 1,5 кВт зніміть ізоляційну втулку приблизно на 18 мм для позитивних і негативних проводів. Підключіть два дроти до відповідної гвинтової клеми на пристрої. Для моделей потужністю 3 кВт / 5 кВт прикріпіть кільцеві клеми до проводів акумулятора та закріпіть їх на клемній колодці акумулятора належним чином затягнувши болти. Значення крутного моменту див., у розмірі кабелю акумулятора. Переконайтеся, що полярність як акумулятора, так і інвертора правильно підключена, а кільцеві клеми закріплені на клемах акумулятора.

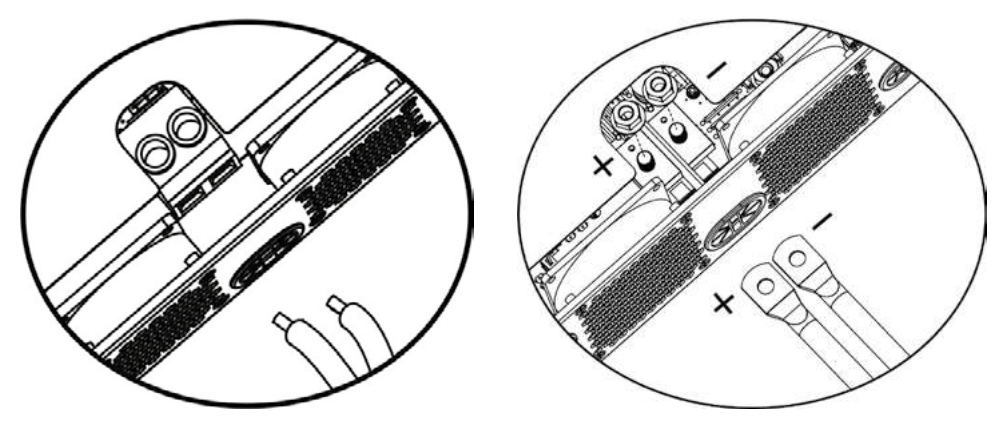

1.5KW Модель

3KW/5KW Модель

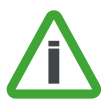

#### Увага! Висока напруга!

Установку слід виконувати обережно через послідовно високу напругу акумулятора.

**ОБЕРЕЖНО!** Не розміщуйте нічого між клемами інвертора та кільцевими клемами. В іншому випадку може статися перегрів або коротке замикання.

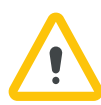

**ОБЕРЕЖНО!** Не застосовуйте антиоксидантну речовину на клемах. **ОБЕРЕЖНО!** Перед тим, як здійснити остаточне підключення постійного струму або закрити вимикач / роз'єднувач постійного струму, переконайтеся, що (+) повинен бути підключений до плюса (+), а мінус (-) - до мінуса (-).

### Вхід / вихід змінного струму

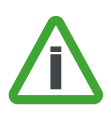

Увага! Перед підключенням до джерела живлення змінного струму встановіть окремий вимикач змінного струму між інвертором та джерелом живлення змінного струму. Це гарантує, що інвертор може бути безпечно відключений під час технічного обслуговування та повністю захищений від перенапруги. Рекомендована характеристика вимикача змінного струму - 16А для 1,5 кВт та 32А для 3кВт та 50А для 5кВт. Увага! Є дві клемні колодки з позначками "IN" (вхід) та "OUT" (вихід). Правильно підключайте роз'єми.

Увага! Вся проводка повинна виконуватися кваліфікованим персоналом.

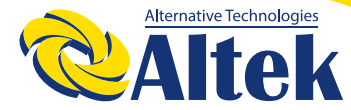

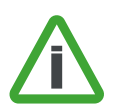

Увага! Для безпеки системи та ефективної роботи дуже важливо використовувати відповідний розмір кабелю для вхідного з'єднання змінного струму. Щоб зменшити ризик травмування, використовуйте рекомендований розмір кабелю, як показано нижче.

### Рекомендовані вимоги до кабелів змінного струму.

| Модель | Переріз | Кабель (мм²) | Крутний момент |
|--------|---------|--------------|----------------|
| 1.5KW  | 14 AWG  | 2.5          | 1.2 Нм         |
| 3KW    | 12 AWG  | 4            | 1.2 Нм         |
| 5KW    | 10 AWG  | 6            | 1.2 Нм         |

1. Будь ласка, виконайте наступні кроки, щоб реалізувати підключення змінного / вхідного струму:

2. Перш ніж підключати вхід / вихід змінного струму, переконайтеся, що спочатку ввімкнули захист або роз'єднувач постійного струму.

3. Зніміть ізоляцію приблизно на 10 мм для п'яти гвинтових клем.

4. Вставте вхідні дроти змінного струму відповідно до полярностей, зазначених на клемній колодці, і затягніть гвинти клем. Обов'язково підключіть провід заземлення ( ( ) першим.

#### 🕒 →Заземлення (жовто-зелений)

#### L→Фаза (коричневий або чорний)

#### N→Нейтраль (голубий)

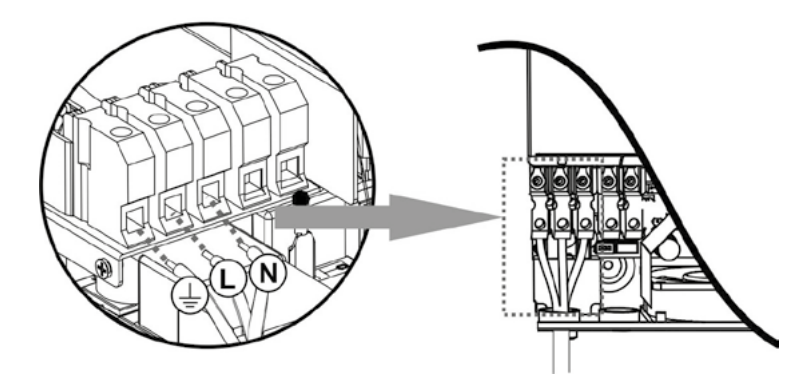

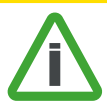

**Увага!** Переконайтеся, що джерело змінного струму відключено, перш ніж намагатися підключити його до пристрою.

5. Вставте вихідні дроти змінного струму відповідно до полярностей, зазначених на клемній колодці, і затягніть гвинти клем. Обов'язково підключіть провід заземлення (

🕞 →Заземлення (жовто-зелений)

L→Фаза (коричневий або чорний)

N→Нейтраль (голубий)

6. Переконайтесь, що дроти надійно підключені.

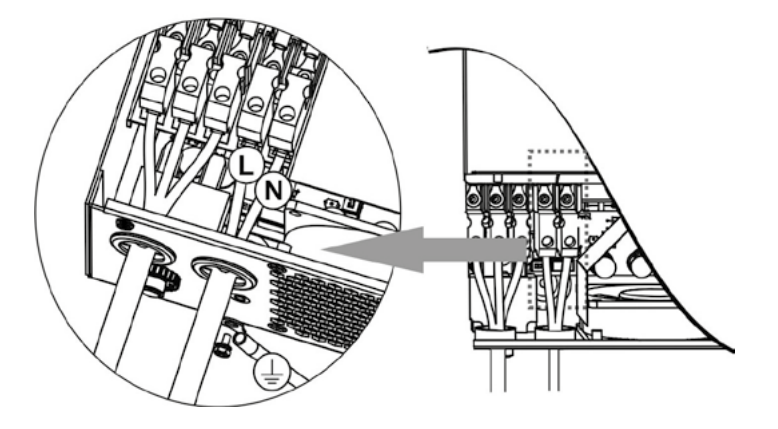

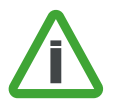

Увага! Для запуску таких приладів як кондиціонер потрібно не менше 2-3 хвилин, так як потрібно достатньо часу для балансування газоподібного холодоагенту усередині контурів. Якщо станеться нестача електроенергії, яка відновиться в короткі терміни, це призведе до пошкодження підключених пристроїв. Щоб уникнути такого роду пошкоджень перед установкою перевірте виробника кондиціонера, чи обладнанний він функцією затримки часу включення. В іншому випадку інвертер викличе помилку перенавантаження і відключить вихід для захисту вашого пристрою.

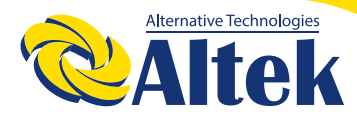

#### Підключення ФЕМ.

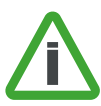

Увага! Перед підключенням до ФЕМ-модулів, будь ласка, встановіть окремий автоматичний вимикач постійного струму між інвертором та ФЕМ-модулями.

**Увага!** Для безпеки системи та ефективної роботи дуже важливо використовувати відповідний кабель для підключення фотомодуля. Щоб зменшити ризик травмування, використовуйте рекомендований розмір кабелю, показаний нижче.

| Модель  | Переріз   | Кабель (мм2) | Крутний момент |
|---------|-----------|--------------|----------------|
| 1.5KW   | 1 x 14AWG | 2.5          | 1.2 Nm         |
| 3KW/5KW | 1 x 12AWG | 4            | 1.2 Nm         |

Увага! Цей інвертер може працювати з : монокристалічними, полікристалічними модулями класу А та CIGS. Щоб уникнути несправностей, не підключайте до інвертора фотоелектричні модулі з можливим витоком струму. Наприклад, заземлені фотомодулі спричинять витік струму в інвертор. Використовуючи модулі CIGS, переконайтеся, що ніякого заземлення немає.

**Увага!** Просимо використовувати розподільну коробку з захистом від перенапруги, в іншому випадку це призведе до пошкодження інвертора, коли в фотоелектричні модулі потрапляє блискавка.

#### Вибір модуля ФЕМ:

1. Вибираючи фотомодулі, будь-ласка, враховуйте такі параметри:

2. Напруга розімкнутого ланцюга (Voc) ФЕМ-модулів не перевищує максимальної напруги розімкнутого ланцюга PV інвертора.

3. Напруга розімкнутого ланцюга (Voc) фотоелектричних модулів повинна бути вище пускової напруги.

| Ζ | 1 |   |
|---|---|---|
|   | т | • |

| Інвертор                                         | 1.5KW            | 3KW                        | 5KW   |
|--------------------------------------------------|------------------|----------------------------|-------|
| Макс. потужність ФЕМ-масиву                      | 2000W            | 4000W                      | 5000W |
| Макс. напруга розімкнутого ланцюга<br>ФЕМ-масиву | 400Vdc           | 500                        | Vdc   |
| Діапазон напруги ФЕМ-масиву МРРТ                 | 120Vdc~380Vdc    | 20Vdc~380Vdc 120Vdc~450Vdc |       |
| Пускова напруга                                  | 150Vdc +/- 10Vdc |                            |       |

Візьмемо для прикладу фотомодуль потужністю 250 Вт. Рекомендовані конфігурації модулів наведені в таблиці нижче.

|                                   | ΦΕΜ                                                                                                    | Kint CTL     | Загальна                  |
|-----------------------------------|----------------------------------------------------------------------------------------------------|--------------|---------------------------|
| Спеціфікація<br>панелі(довідково) | (Для 1,5 кВт, мінімум : 5 шт., Макс.: 8 шт.<br>Для 3 кВт / 5 кВт, мін. послідовно: 6 шт.,<br>Макс. послідовно: 12 шт.) | пане-<br>лей | вхідна<br>потуж-<br>ність |
| - 250Wp                           | 6 шт                                                                                                    | 6 шт         | 1500W                     |
| - Vmp: 30.1Vdc                    | 8 шт                                                                                                    | 8 шт         | 2000W                     |
| - Voc: 37.7Vdc                    | 12 шт                                                                                                    | 12 шт        | 3000W                     |
| - Isc: 8.4A<br>- Cells: 60        | 8 штук послідовно<br>і 2 набори паралельно                                                                             | 16 шт        | 4000W                     |
|                                   | 10 штук послідовно і 2 комплекти паралельно (лише для моделі 5КW)                                                      | 20 шт        | 5000W                     |

# Підключення дроту ФЕМ-модуля

Для реалізації підключення ФЕМ-модуля виконайте наступне:

1. Зніміть ізоляцію приблизно на 7 мм на позитивному і негативному проводах.

2. Ми рекомендуємо використовувати наконечники на дротах для оптимальної роботи.

3. Перевірте полярність дротових з'єднань від модулів ФЕМ до гвинтових клем інвертора. Підключіть дроти, як показано нижче.

Рекомендований інструмент: викрутка з лезом 4мм.

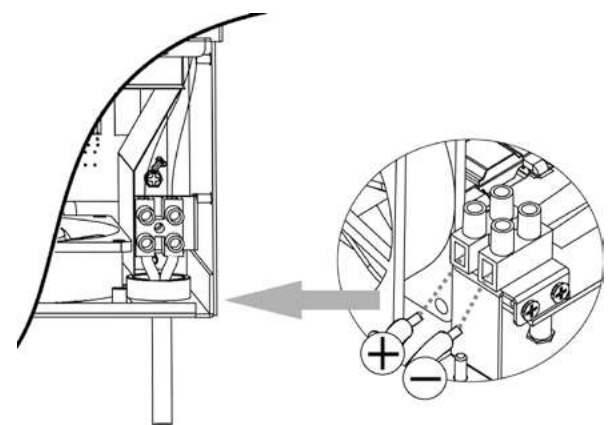

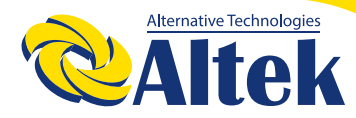

# АВТОНОМНИЙ ІНВЕРТОР ЗКW-24V

# Підсумкова збірка

Після підключення всіх кабелів замініть нижню кришку, як показано нижче.

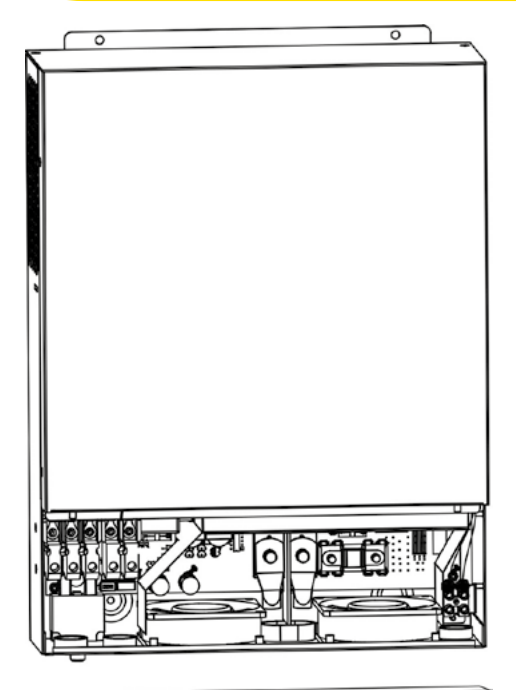

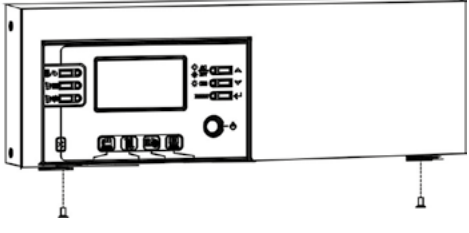

### Встановлення панелі дисплею

РК-модуль можна зняти та встановити у віддаленому місці за допомогою додаткового кабелю зв'язку. Будь ласка, виконайте наступні кроки для здійснення цієї інсталяції панелі.

Крок 1. Викрутіть гвинт у нижній частині РК-панелі та витягніть модуль з корпусу. Від'єднайте кабель від віддаленого порту зв'язку. Обов'язково встановіть утримуючу пластину на інвертор.

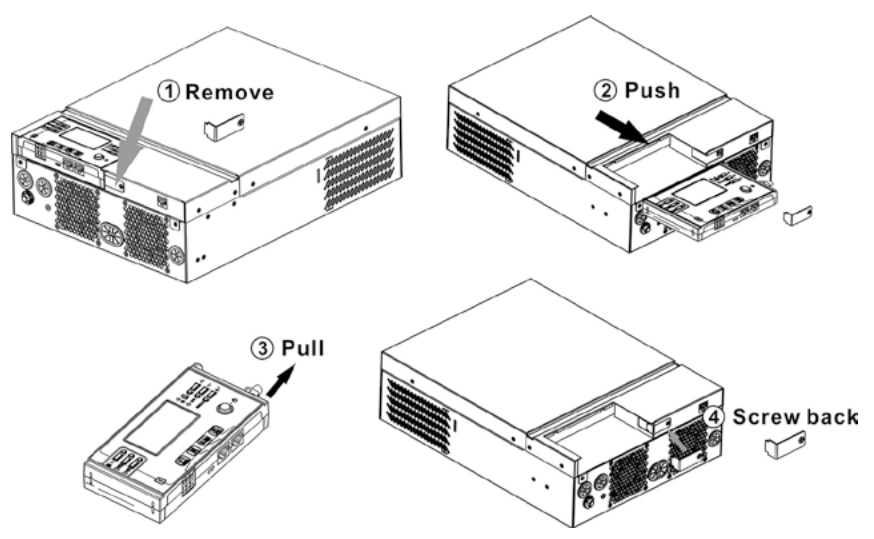

Крок 2. Підготуйте монтажні отвори у позначених місцях, як показано на малюнку нижче. Тоді РК-модуль можна надійно встановити до потрібного місця.

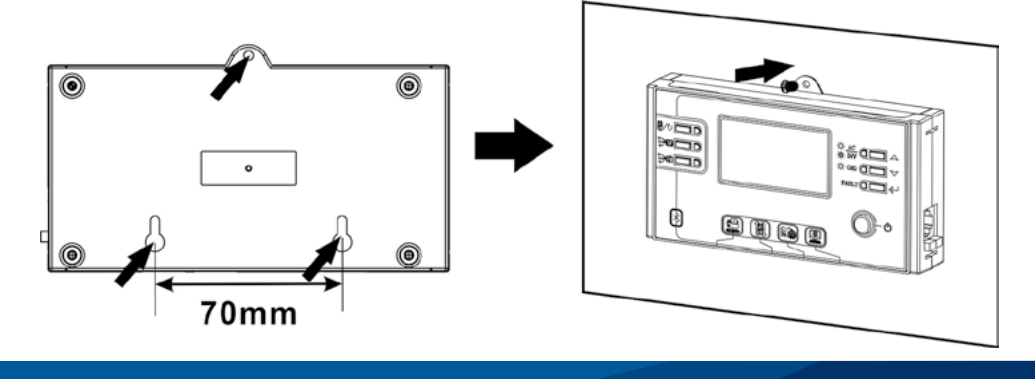

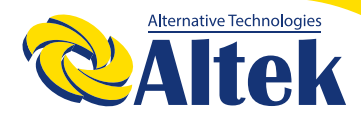

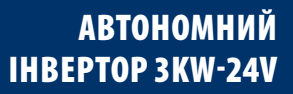

Примітка: Монтаж на стіні слід виконувати за допомогою відповідних гвинтів праворуч.

Крок 3. Підключіть РК-модуль до інвертора за допомогою додаткового кабелю зв'язку RJ45, як показано нижче.

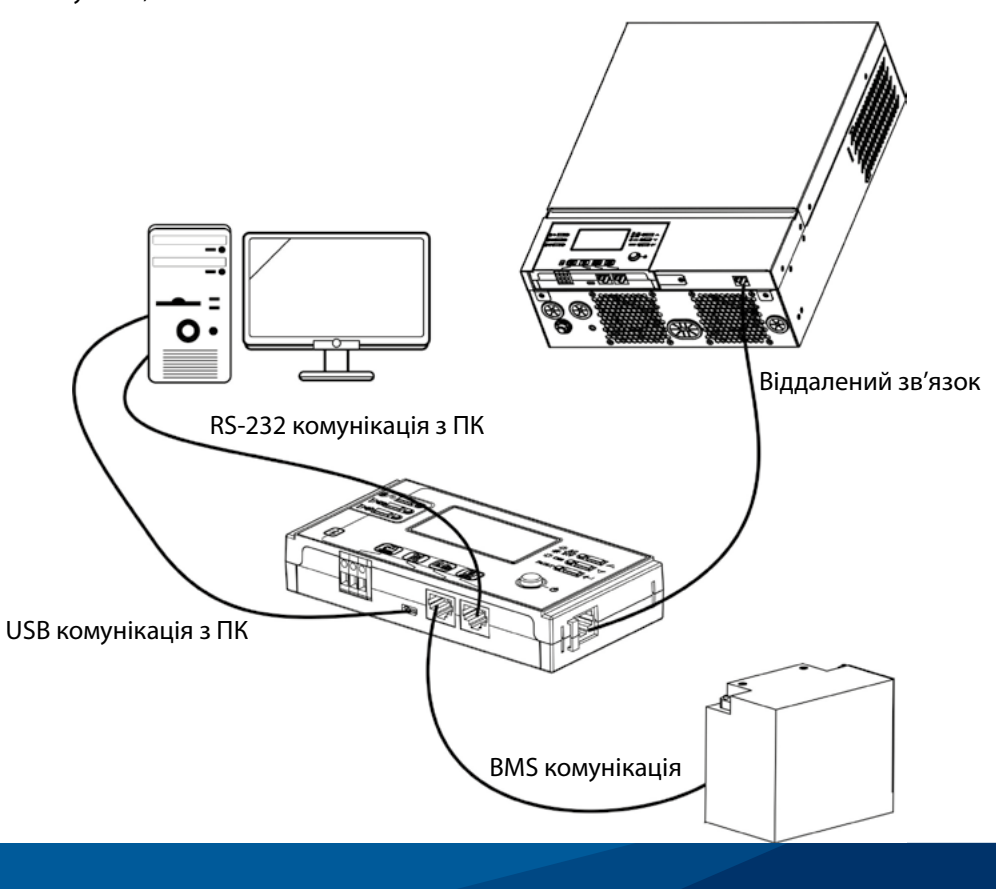

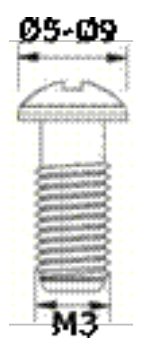

# Варіанти зв'язку

#### Послідовне підключення

Будь ласка, використовуйте доданий послідовний кабель для підключення між інвертором та ПК. Встановіть програмне забезпечення для моніторингу з компакт-диска, що входить до комплекту, та дотримуйтесь інструкцій на екрані, щоб завершити встановлення. Для детальної роботи з програмним забезпеченням зверніться до посібника користувача програмного забезпечення на компакт-диску.

### Bluetooth зв'язок

Цей пристрій оснащений передавачем Bluetooth. Завантажте додаток "WatchPower" із Google Play або Google Store. Після завантаження програми Ви можете підключити додаток "WatchPower" до свого інвертора за допомогою пароля "123456". Відстань зв'язку становить приблизно 6 ~ 7 метрів.

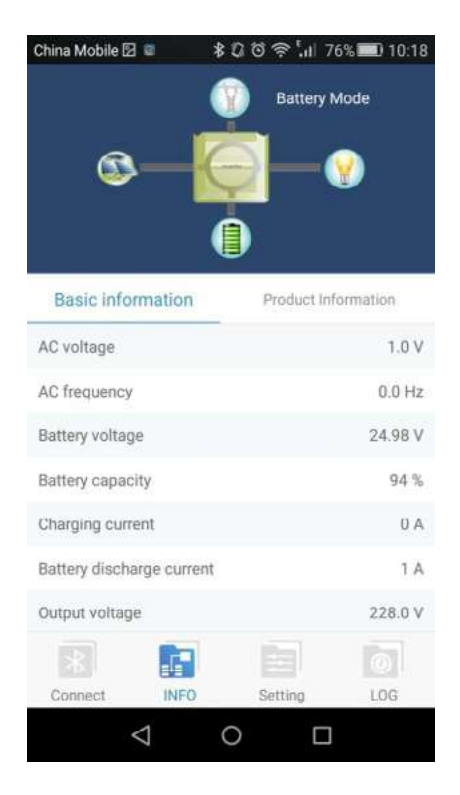

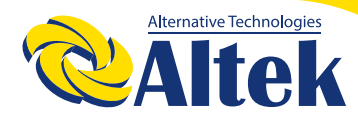

#### Сигнал сухого контакту

На задній панелі є один сухий контакт (ЗА / 250VAC). Він може використовуватися для подачі сигналу на зовнішній пристрій(генератор), коли напруга акумулятора досягає попереджувального рівня

| Статус<br>об'єкта                                |                                                   | Стан                                                                                                    |                                                                                                    |           | ю контакту: |
|--------------------------------------------------|---------------------------------------------------|----------------------------------------------------------------------------------------------------|----------------------------------------------------------------------------------------------------|-----------|-------------|
| Виключений                                       | Пристрій                                          | і вимкнено, а ви<br>живлення                                                                                                  | хід не подається<br>я.                                                                                                    | Відкритий | 3акритий    |
|                                                  |                                                   | Програма<br>01 встанов-<br>лена як USB<br>(спочатку                                                                           | Напруга акуму-<br>лятора <Низька<br>попереджувальна<br>напруга постійного<br>струму<br>Напруга акумуля-<br>тора> Встановлене | Відкритий | Закритий    |
| Вихід жи-<br>виться від<br>Видюцений акумулятора | мережа)<br>Вихід жи-<br>виться від<br>акумулятора | значення в програмі<br>13 або зарядка аку-<br>мулятора досягає<br>плаваючого ступеня                                          | Закритий                                                                                                    | Відкритий |             |
|                                                  | або сонячної<br>енергії.                          | Програма 01                                                                                                    | Напруга акумуля-<br>тора <Встановлене<br>значення в програмі<br>12                                                           | Відкритий | Закритий    |
|                                                  | встановлена<br>як SBU (пріо-<br>ритет SBU)        | Напруга акумуля-<br>тора> Встановлене<br>значення в програмі<br>13 або зарядка аку-<br>мулятора досягає<br>плаваючого ступеня | Закритий                                                                                                    | Відкритий |             |

### BMS зв'язок

Рекомендується придбати спеціальний кабель зв'язку, якщо Ви підключаєтеся до літій-іонних акумуляторних батарей. Детальніше див. У додатку в - Інсталяція зв'язку BMS.

# **ЕКСПЛУАТАЦІЯ**

#### Ввімкнення вимкнення живлення

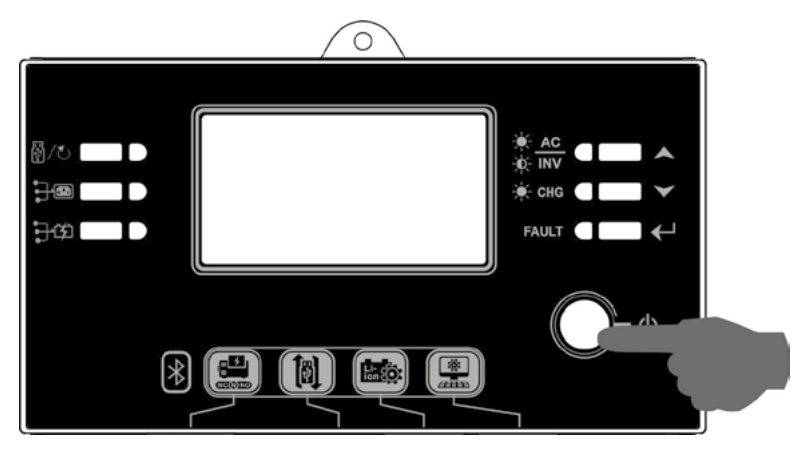

Після належного встановлення пристрою та належного підключення акумуляторів просто натисніть перемикач увімкнення / вимкнення (розташований на дисплеї), щоб увімкнути пристрій.

#### Панель керування

Робота та РК-панель, показані на діаграмі нижче, включають шість індикаторів, шість функціональних клавіш, перемикач увімкнення / вимкнення та РК-дисплей, що вказує на робочий стан та інформацію про вхідну / вихідну потужність.

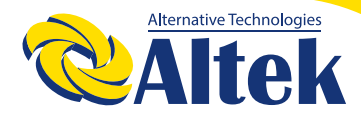

# АВТОНОМНИЙ IHBEPTOP 3KW-24V

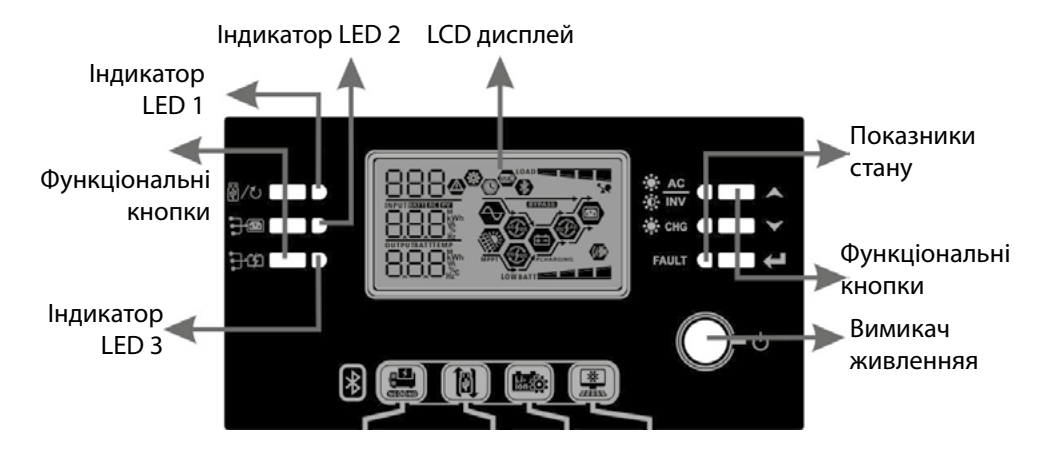

# Індикація

| LED Інди  | катор   | Колір   | Горить/блимає                    | Повідомлення                       |
|-----------|---------|---------|----------------------------------|------------------------------------|
| Індикатор | LED 1   | Зелений | Горить                           | Вихід живиться від мережі          |
| Індикатор | LED 2   | Зелений | Горить                           | Вихід на живленні від ФЕМ          |
| Індикатор | LED 3   | Зелений | Горить                           | Вихід живиться від акумулятора     |
| *         |         |         | Горить                           | Вихід доступний у лінійному режимі |
|           | Зелений | Блимає  | Вихід живиться від акумулятора в |                                    |
| Відображе | -¥- 14A |         |                                  | акумуляторному режимі              |
| ння       | * 010   | Зопоний | Горить                           | Акумулятор повністю заряджений     |
| індикації | -y- Ung | зелении | Блимає                           | Акумулятор заряджається.           |
|           | Червони | Горить  | Режим несправності               |                                    |
|           | PAULI   | й       | Блимає                           | Режим попередження                 |

# Функціональні кнопки

| Функціо        | нальна кнопка        | Опис                                                |
|----------------|----------------------|-----------------------------------------------------|
| 圆 /1           | ESC                  | Вихід із налаштування                               |
| W/0            | USB налаштування     |                                                     |
|                | функції              | виор озвота функци                                  |
| <b>.</b>       | Налаштування         |                                                     |
|                | таймера для          | Налаштуйте таймер для встановлення пріоритетності   |
|                | пріоритету вихідного | вихідного джерела                                   |
|                | джерела              |                                                     |
| רייגר <b>י</b> | Налаштування         |                                                     |
| 14             | таймера для          | Налаштуйте таймер для визначення пріоритету джерела |
|                | пріоритету джерела   | зарядного пристрою                                  |
|                | зарядного пристрою   |                                                     |
| ▲              | Вверх                | До останнього відбору                               |
| $\checkmark$   | Вниз                 | До наступного відбору                               |
| ←              | Deservice            | Для підтвердження / введення вибору в режимі        |
| Введення       |                      | налаштування                                        |

# Дисплей відображення піктограм

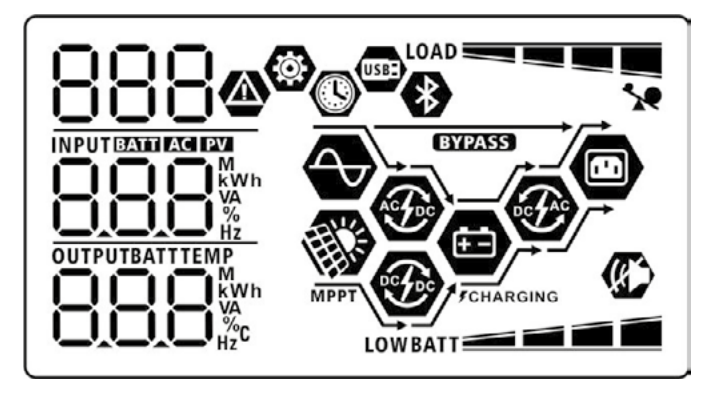

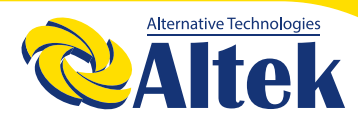

# АВТОНОМНИЙ ІНВЕРТОР 3КW-24V

| Піктограм                            | има                                    |                                                            | Опис функції                                                                 |  |
|--------------------------------------|----------------------------------------|------------------------------------------------------------|------------------------------------------------------------------------------|--|
| Інформація про джерело вхідних даних |                                        |                                                            |                                                                              |  |
| AC                                   |                                        | Вказує вхід змінного струму.                               |                                                                              |  |
| PV                                   |                                        | Вказує вхід ФЕ                                             | М                                                                            |  |
| NDUHBATTIACIEV                       |                                        | Вказує на вхідн                                            | ну напругу, вхідну частоту, напругу ФЕМ, струм                               |  |
| 888*                                 |                                        | зарядного прис                                             | строю, потужність зарядного пристрою, напругу                                |  |
|                                      |                                        | акумулятора.                                               |                                                                              |  |
| Програма конфігу                     | рації та інформа                       | ація про несправн                                          | ності                                                                        |  |
| ۲                                    |                                        |                                                            |                                                                              |  |
| 000                                  |                                        | Вказує на прог                                             | рами налаштування.                                                           |  |
| 888                                  |                                        |                                                            |                                                                              |  |
|                                      |                                        | Вказує на коди                                             | попереджень та несправностей Увага:                                          |  |
| 000                                  |                                        | 884                                                        |                                                                              |  |
| 888@                                 |                                        |                                                            | иає з кодом попередження.                                                    |  |
|                                      |                                        |                                                            |                                                                              |  |
|                                      | -                                      | песправніств.                                              |                                                                              |  |
| Вихідна інформац                     | iя                                     |                                                            |                                                                              |  |
| OUTPUTBATTTEMP                       |                                        | Вказує на вихідну напругу, вихідну частоту, відсоток       |                                                                              |  |
| 888%                                 |                                        | навантаження, навантаження у Вольтах, навантаження у ватах |                                                                              |  |
|                                      |                                        | та струм розря                                             | ду.                                                                          |  |
| Інформація про ак                    | кумулятор                              |                                                            |                                                                              |  |
|                                      |                                        | Вказує на рівен                                            | нь заряду акумулятора на 0-24%, 25-49%, 50-74%                               |  |
| BATT                                 |                                        | та 75-100% в р                                             | ежимі заряду батареї та стан зарядки в режимі                                |  |
| Konu pinun ington                    |                                        |                                                            |                                                                              |  |
| Коли акумулятор                      | заряджається,                          | він відооражаті                                            | име статус зарядки акумулятора.                                              |  |
| Doxum                                | Напруга акумулятора                    |                                                            | 4 смуги будуть блимати по черзі                                              |  |
| Режим                                |                                        |                                                            | Нижня панель буде включена, а інші три                                       |  |
| струму /                             | 2 ~ 2.083В/комірку                     |                                                            | смуги блиматимуть по черзі.                                                  |  |
| Режим                                | 2.083 ~ 2.167В/комірку                 |                                                            | Дві смуги внизу будуть включені, а інші дві<br>смуги будуть блимати по черзі |  |
| постійної                            | постійної<br>напруги > 2.167 В/комірку |                                                            | Нижні три смуги будуть увімкнені, а верхня                                   |  |
| напруги                              |                                        |                                                            | смуга буде блимати.                                                          |  |
| Плаваючий реж<br>заряджені           | ким. Батареї по                        | вністю                                                     | 4 смуги будуть включені.                                                     |  |

| У режимі батареї він відображаті | име ємність акумулятора.                                               |             |  |  |  |
|----------------------------------|------------------------------------------------------------------------|-------------|--|--|--|
| Відсоток навантаження            | Напруга акумулятора                                                    | LCD дисплей |  |  |  |
|                                  | < 1.85В/комірку                                                        |             |  |  |  |
|                                  | 1.85В/комірку ~                                                        |             |  |  |  |
|                                  | 1.933В/комірку                                                         | BATT        |  |  |  |
| Навантаження >50%                | 1.933В/комірку ~                                                       |             |  |  |  |
|                                  | 2.017В/ком ірку                                                        | BATT        |  |  |  |
|                                  | > 2.017В/комірку                                                       | BATT        |  |  |  |
|                                  | < 1.892В/комірку                                                       |             |  |  |  |
|                                  | 1.892В/комірку ~                                                       |             |  |  |  |
|                                  | 1.975 В/комірку                                                        | BATT        |  |  |  |
| Навантаження < 50%               | 1.975В/ комірку~                                                       |             |  |  |  |
|                                  | 2.058В/комірку                                                         | BATT        |  |  |  |
|                                  | > 2.058В/комірку                                                       | BATT        |  |  |  |
| Завантаження інформації          |                                                                        |             |  |  |  |
| *                                | Вказує на перевантаження.                                              |             |  |  |  |
| LOAD                             | Позначає рівень навантаження на 0 -24%, 25 -49%, 50 -74% і<br>75-100%. |             |  |  |  |
|                                  | 0%~24%                                                                 | 25%~49%     |  |  |  |
| _                                | LOAD                                                                   | LOAD        |  |  |  |
|                                  | 50%~74%                                                                | 75%~100%    |  |  |  |
|                                  |                                                                        |             |  |  |  |
| Інформація про режим роботи      |                                                                        |             |  |  |  |
| $\sim$                           | Вказує, що пристрій підключено до електромережі.                       |             |  |  |  |
| NET STATE                        | Вказує, що пристрій підключається до фотоелектричної панелі.           |             |  |  |  |
| BYPASS                           | Вказує, що навантаження подається від мережі.                          |             |  |  |  |
| <b>A</b>                         | Вказує , що схема зарядного пристрою працює.                           |             |  |  |  |
| -                                | Вказує, що ланцюг сонячного зарядного пристрою працює.                 |             |  |  |  |

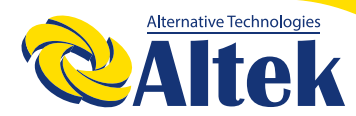

| 6 PAC | Показує, що схема інвертора постійного / змінного струму |
|-------|----------------------------------------------------------|
|       | працює.                                                  |
| Ś     | Вказує, що сигналізація блоку відключена.                |
|       | Вказує, що Bluetooth готовий до підключення.             |
| USBE  | Вказує, що USB- диск підключено.                         |
|       | Вказує на налаштування таймера або відображення часу     |

#### Налаштування дисплею

#### Загальні налаштування

Після натискання та утримання " на 3 секунди пристрій перейде в режим на-

лаштування. Натисніть " 🔺 " або " 🗡 " щоб вибрати програми налаштування.

Натисніть "←" для підтвердження вибору або "।//∪" для виходу.

# Налаштування програм:

| Програма                                    | Опис                                                | Вибір варіанту                                                                                                    |                                                                                                    |
|---------------------------------------------|-----------------------------------------------------|----------------------------------------------------------------------------------------------------|----------------------------------------------------------------------------------------------------|
| 00                                          | Вийдіть з режиму<br>налаштування                    | вихід<br>00 Ф<br>ESC                                                                                                    |                                                                                                    |
|                                             |                                                     | Спочатку мережа(за<br>замовчуванням)<br>П П 🚳                                                                                                    | Мережа забезпечить живлення<br>навантажень в першу чергу.<br>Сонячна енергія та енергія<br>акумулятора забезпечуватимуть<br>живлення навантаженням лише<br>тоді, коли мережа відсутня.                               |
| 01                                          | Пріоритет вихідного<br>джерела:<br>Для налаштування | Спочатку сонячна енергія                                                                                                    | сонячна енергія забезпечує<br>живлення навантажень в першу<br>чергу.<br>Якщо сонячної енергії<br>недостатньо для живлення всіх<br>підключених навантажень,<br>енергія з мережі подаватиме<br>навантаження одночасно. |
| пріоритету джерела<br>живлення навантаження | SBU приорітет                                       | Сонячна енергія забезпечує<br>живлення навантажень в першу<br>чергу.<br>Якщо сонячної енергії<br>недостатньо для живлення всіх<br>підключених навантажень,<br>енергія акумулятора буде<br>подавати живлення до |                                                                                                    |
|                                             |                                                     | 560                                                                                                    | навантажень одночасно.<br>Мережа забезпечує живлення<br>навантажень лише тоді, коли<br>напруга акумулятора падає або<br>до попереджувальної напруги<br>низького рівня, або до точки<br>налаштування в програмі 12.   |

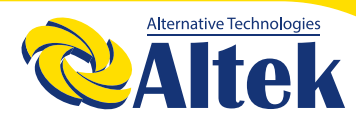

# АВТОНОМНИЙ ІНВЕРТОР 3КW-24V

|    |                                                                                                    |                                        | 02 <b>0</b>                                                                          |
|----|----------------------------------------------------------------------------------------------------|----------------------------------------|--------------------------------------------------------------------------------------|
|    |                                                                                                    | 10.                                    | 50 <del>.</del>                                                                      |
|    | Максимальний струм<br>зарядки: для<br>налаштування<br>загального струму<br>зарядки для сонячних та<br>комунальних зарядних<br>пристроїв.<br>(Макс. Струм зарядки =<br>струм зарядки +<br>комутаційний сонячний | <b>02</b>                              | <b>02</b>                                                                            |
| 02 |                                                                                                    | 30-                                    | 40.                                                                                  |
| 02 |                                                                                                    | 50A<br><b>02</b>                       | 60А (за замовчуванням)                                                               |
|    | струм)                                                                                                    | 50 <sup>*</sup>                        | 60 <sup>,</sup>                                                                      |
|    |                                                                                                    | 70А (тільки для ЗКW/5KW)               | 80А (тільки для ЗКW/5KW)                                                             |
|    |                                                                                                    | <b>10</b> -                            | 80.                                                                                  |
|    |                                                                                                    | Побутова техніка (за<br>замовчуванням) | Якщо вибрано, допустимий<br>діапазон вхідної напруги                                 |
| 03 | Діапазон вхідної напруги<br>змінного струму                                                                                                    | 03 👁                                   | змінного струму буде в межах<br>90-280 VAC.                                          |
|    |                                                                                                    | 8PL                                    |                                                                                      |
|    |                                                                                                    |                                        | Якщо вибрано, допустимий<br>діапазон вхідної напруги<br>змінного струму буде в межах |
|    |                                                                                                    | UPS                                    | 170-280VAC.                                                                          |

|    |                 | АGМ (за замовчуванням)   | Flooded (Відкритий)                                                                       |
|----|-----------------|--------------------------|-------------------------------------------------------------------------------------------|
|    |                 | UJ                       | - נט                                                                                      |
|    |                 | 86n                      | FLd                                                                                       |
|    |                 | User-Defined             | Якщо вибрано "User-Defined", у                                                            |
|    |                 | користувачем)            | встановити напругу заряду                                                                 |
|    |                 | 05 👁                     | акумулятора та низьку напругу<br>відключення постійного струму.                           |
|    |                 | USE                      |                                                                                           |
|    |                 | Pylontech акумулятор     | Якщо вибрано, програми 02, 26,<br>27 та 29 будуть автоматично<br>налаштовані. Не потрібно |
|    |                 |                          | додаткових налаштувань.                                                                   |
| 05 | Тип акумулятора | P9L .                    |                                                                                           |
|    |                 | WECO акумулятор (лише    | Якщо вибрано, програми 02, 12,                                                            |
|    |                 | для моделі 48В)          | 26, 27 та 29 будуть автоматично                                                           |
|    |                 | US 📽                     | налаштовані для кожного<br>рекомендованого постачальника                                  |
|    |                 |                          | акумулятора. Не потрібно                                                                  |
|    |                 | 33ں                      | подальшого регулювання.                                                                   |
|    |                 | Soltaro акумулятор (лише | Якщо вибрано, програми 02, 26,                                                            |
|    |                 | для моделі 48В)          | 27 та 29 будуть автоматично                                                               |
|    |                 | U5 ®                     | налаштовані. не потріоно<br>додаткових налаштувань.                                       |
|    |                 |                          |                                                                                           |
|    |                 | SOL                      |                                                                                           |

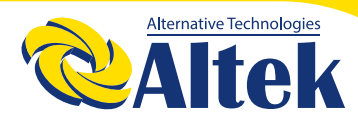

# АВТОНОМНИЙ ІНВЕРТОР 3КW-24V

|    |                         | Llb - батарея сумісна з         | Виберіть "Llb", якщо            |
|----|-------------------------|---------------------------------|---------------------------------|
|    |                         | протоколом                      | використовується літієва        |
|    |                         | 00 0                            | батарея, сумісна з протоколом   |
|    |                         | UD "                            | Lib. Якщо вибрано, програми 02, |
|    |                         |                                 | 26, 27 та 29 будуть автоматично |
| 0E | THE MANAGETORS          | 111                             | налаштовані. Не потрібно        |
| 05 | типакумулятора          |                                 | додаткових налаштувань.         |
|    |                         | З <sup>rd</sup> літієва батарея | Якщо вибрано, програми 02, 26,  |
|    |                         | 05 👁                            | 27 та 29 будуть автоматично     |
|    |                         | UJ                              | налаштовані. Не потрібно        |
|    |                         |                                 | додаткових налаштувань. Будь    |
|    |                         | 110                             | ласка, зверніться до            |
|    |                         |                                 | постачальника акумулятора для   |
|    |                         |                                 | процедури встановлення.         |
|    |                         | Перезапуск (за                  | Перезапуск активований          |
|    |                         | замовчуванням)                  | 06 @                            |
|    | Автоматичний перезапуск | 06 👁                            | 00                              |
| 06 | при перевантаженні      | 00                              |                                 |
|    |                         |                                 | 1 2 2                           |
|    |                         | 1 - 2                           |                                 |
|    |                         |                                 |                                 |
|    |                         | Перезапуск (за                  | Перезапуск активовании          |
|    |                         | замовчуванням)                  | U   🛛                           |
| 07 | Автоматичний перезапуск | 010                             |                                 |
| 07 | температури             | Marran N Ma                     | 10 100 <b>—</b>                 |
|    |                         | 20 M - 26                       | 666                             |
|    |                         | 223                             | Additionants (Add. 1)           |
|    |                         | 50Гц (за замовчуванням)         | 60Гц                            |
|    |                         | NO O                            | 000                             |
| 00 | Ruvinus uscrots         |                                 | - נט                            |
| 09 | рилідна частота         |                                 |                                 |
|    |                         | CO                              | cn                              |
|    |                         |                                 | $\cup \cup_{u}$                 |

| 10 | Вихідна напруга                                                                                                    | 2208<br>2209<br>2408<br>10 ©<br>2408                                                                                         | 230В (за замовчуванням )<br>0 Ф<br>230-                                                                                           |
|----|----------------------------------------------------------------------------------------------------|----------------------------------------------------------------------------------------------------|----------------------------------------------------------------------------------------------------|
| 11 | Максимальний струм<br>зарядки в стаціонарній<br>мережі<br>Примітка: Якщо значення<br>програми в програмі 02<br>менше, ніж у програмі 11,<br>інвертор подаватиме<br>струм заряду від програми<br>02 для зарядного<br>пристрою. | 2A<br>    ♥<br>UEI<br>_2^<br>2OA<br>    ♥<br>UEI<br>_2O^<br>4OA<br>    ♥<br>GOA (тільки для ЗКW/5KW)<br>    ♥<br>UEI<br>_6O^ | 10А<br>    ♥<br>UEI<br> 0 ^<br>30А (за замовчуванням)<br>    ♥<br>UEI<br>30 ^<br>50А (тільки для ЗКW/5KW)<br>    ♥<br>UEI<br>50 ^ |

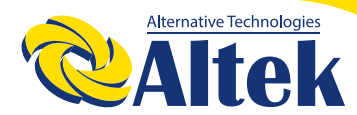

# АВТОНОМНИЙ ІНВЕРТОР 3КW-24V

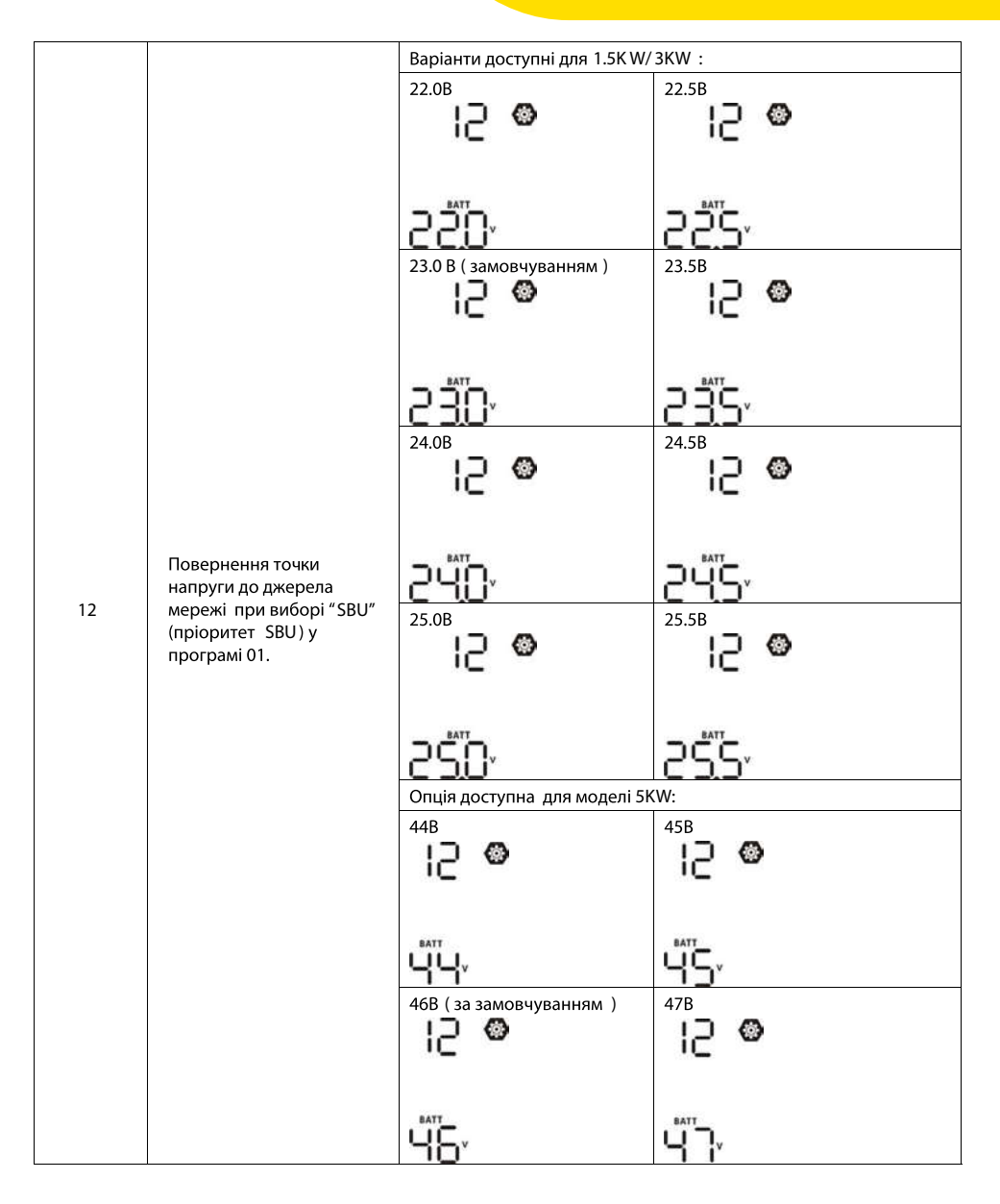

| 12 | Повернення точки                                                                                         | <sup>488</sup>                                                                                                    | <sup>498</sup>                                                                                                    |
|----|----------------------------------------------------------------------------------------------------|----------------------------------------------------------------------------------------------------|----------------------------------------------------------------------------------------------------|
|    | напруги до джерела                                                                                       | 2 ♥                                                                                                    | 2 ♥                                                                                                    |
|    | мережі при виборі "SBU"                                                                                  | <u>4<sup>1</sup>8,</u>                                                                                                    | <sup>4¶</sup> 8,                                                                                                    |
|    | (пріоритет SBU) у                                                                                        | <sup>508</sup>                                                                                                    | <sup>518</sup>                                                                                                    |
|    | програмі 01.                                                                                             | 2 ♥                                                                                                    | 2 ♥                                                                                                    |
| 13 | Повернення точки<br>напруги до режиму<br>батареї при виборі " SBU "<br>(пріоритет SBU) у<br>програмі 01. | Доступні варіанти в моделі 1,5<br>Акумулятор повністю<br>заряджений<br>13 ♥<br>24.58<br>13 ♥<br>24.58<br>13 ♥<br>25.58<br>13 ♥<br>26.58<br>13 ♥<br>26.58<br>13 ♥ | 24B   13     24B   13     25B   13     13   9     25B   13     25B   13     26B   13     13   9     26B   13     13   9     26B   13     13   9     27B   (за замовчуванням)     13   9     210   9 |

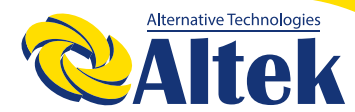

# АВТОНОМНИЙ ІНВЕРТОР ЗКW-24V

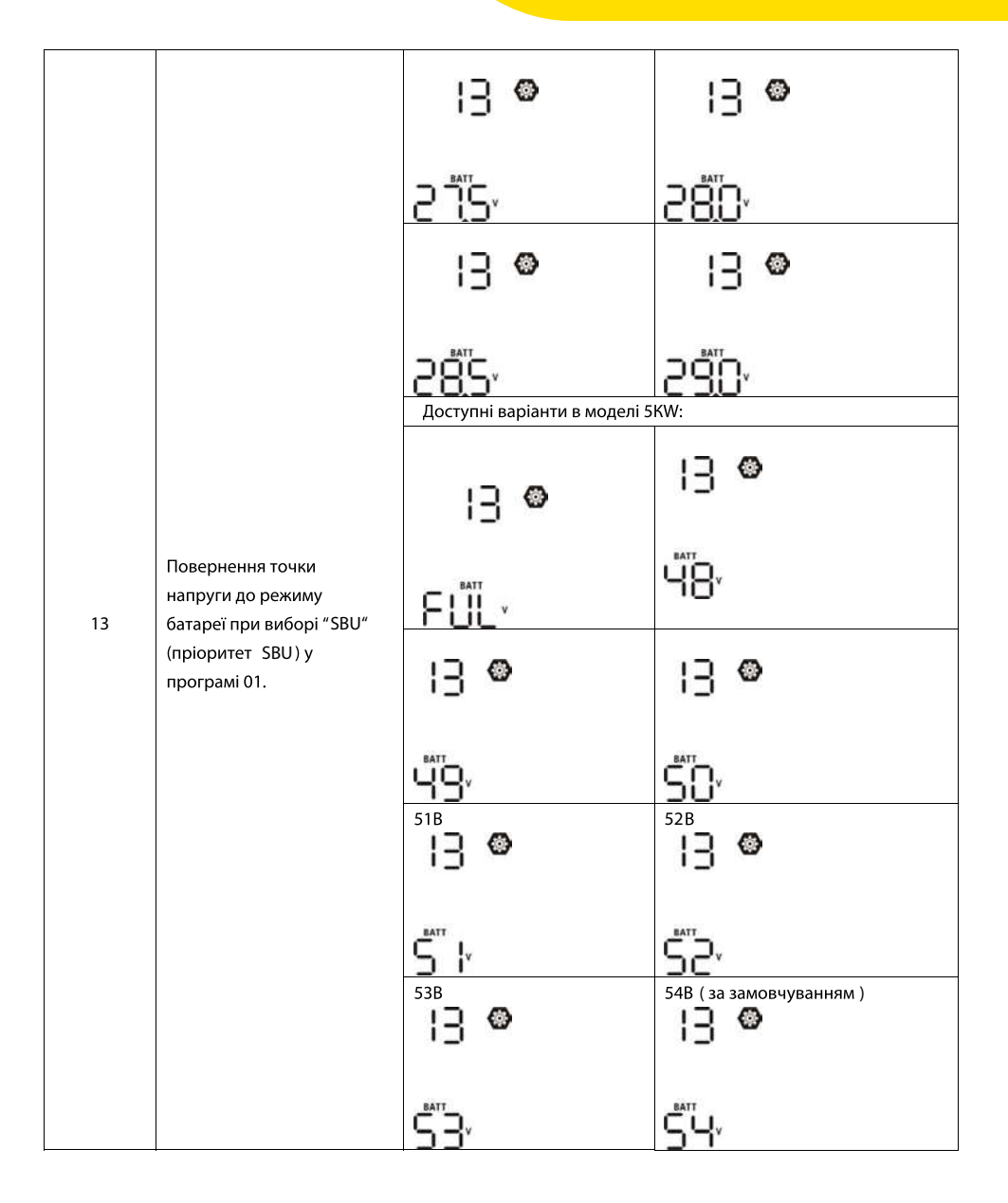

|    |                                                                                                    | <sup>55B</sup> <b>13</b> ●                                                                                                    | 56B<br> ] 🎱                                                                                                    |
|----|----------------------------------------------------------------------------------------------------|----------------------------------------------------------------------------------------------------|----------------------------------------------------------------------------------------------------|
| 13 | Повернення точки<br>напруги до режиму<br>батареї при виборі "SBU"<br>(пріоритет SBU) у               | 578                                                                                                    | 588                                                                                                    |
|    | програмі 01.                                                                                         | 3 ©                                                                                                    | <b>]</b> @                                                                                                    |
|    |                                                                                                    | 57                                                                                                    | 58°                                                                                                    |
| 16 | Пріоритет джерела<br>зарядного пристрою:<br>Налаштування пріоритету<br>джерела зарядного<br>пристрою | Якщо цей інвертор працює в<br>або несправності, джерело за<br>запрограмувати, як показано<br>Спочатку сонце<br>15<br>Сонце та мережа (за<br>замовчуванням)<br>16<br>СПЦ | режимі лінії, режиму очікування<br>рядного пристрою можна<br>нижче:<br>Сонячна енергія буде заряджати<br>акумулятор першочерговим<br>завданням.<br>Мережа заряджає акумулятор<br>лише тоді, коли сонячна енергія<br>недоступна.<br>Сонячна енергія та мережа<br>будуть одночасно заряджати<br>акумулятор. |
|    |                                                                                                    | Тільки сонце                                                                                                    | Сонячна енергія буде єдиним<br>джерелом зарядного пристрою,<br>незалежно від того, чи є мережа<br>доступною чи ні.                                                                                                    |
|    |                                                                                                    | 020                                                                                                    |                                                                                                    |
|    |                                                                                                    | Якщо цей інвертор працює в                                                                                                    | режимі батареї, тільки сонячна                                                                                                    |
|    |                                                                                                    | енергія може заряджати акум                                                                                                    | улятор. Сонячна енергія<br>н поступний                                                                                                    |
|    |                                                                                                    | зарядить акумулятор, якщо ві                                                                                                    | н доступний.                                                                                                    |
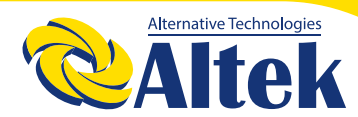

## АВТОНОМНИЙ IHBEPTOP 3KW-24V

| 18 | Управління сигналізацією                                | Сигналізація включена (за<br>замовчуванням)<br>18 👁     | Сигналізація виключена<br>18 👁<br>60F                                                                                                    |
|----|---------------------------------------------------------|---------------------------------------------------------|----------------------------------------------------------------------------------------------------|
| 19 | Автоматичне повернення<br>до екрана за<br>замовчуванням | Повернення до екрана за<br>замовчуванням<br>19 👁<br>859 | Якщо його вибрати, незалежно<br>від того, як користувачі<br>перемикають екран дисплея, він<br>автоматично повертається до<br>екрана за замовчуванням (вхідна<br>напруга / вихідна напруга)<br>протягом 1 хвилини. |
|    |                                                         | Залишайтеся на<br>останньому екрані<br>19 👁<br>НЕР      | Якщо вибрати цю опцію,<br>користувач залишиться на<br>останньому вибраному екрані.                                                                                                    |
| 20 | Управління<br>підсвічуванням                            | Підсвічування ввімк. (за<br>замовчуванням)<br>20 👁      | Підсвічування вимкнено<br>20 👁                                                                                                    |
| 22 | Звуковий сигнал, при<br>включенні основного<br>джерела  | Сигналізація ввімк (за<br>замовчуванням)<br>22 👁        | Сигналізація вимкнена<br>22 👁<br>80F                                                                                                    |

| 23 | Обхід перевантаження:<br>Якщо увімкнено, пристрій<br>перейде в лінійний режим,<br>якщо в режимі батареї<br>відбудеться<br>перевантаження. | Режим байпасу<br>відключений (за<br>замовчуванням)                                                      | Режим байпасу активний<br>23 👁                                                                                                    |
|----|----------------------------------------------------------------------------------------------------|----------------------------------------------------------------------------------------------------|----------------------------------------------------------------------------------------------------|
| 25 | Запис коду помилки                                                                                                    | 690<br>Запис ввімкнено (за<br>замовчуванням)<br>25 Ф<br>FEN                                             | <sup>Запис вимкнено</sup><br>25 👁<br>FdS                                                                                                    |
| 26 | Напруга об'ємної зарядки<br>(Напруга С.V)                                                                                                 | 1.5 КW/3КW налаштування<br>за замовчуванням : 28.2 В<br>28.2 Ф<br>С С С С С С С С С С С С С С С С С С С | 5КШ налаштування за<br>замовчуванням : 56.4В<br>СССС<br>5654<br>мовизначення, цю програму<br>налаштування становить від<br>кВт / 3 кВт і від 48,0 В до 61,0 В<br>юго натискання становить 0.1 В. |
| 27 | Плаваюча напруга<br>зарядки                                                                                                    | 1.5 КW/3КW налаштування<br>за замовчуванням : 27.08                                                     | 5КШ налаштування за<br>замовчуванням : 54.0В                                                                                                    |

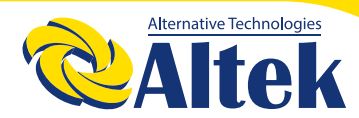

### АВТОНОМНИЙ ІНВЕРТОР 3КW-24V

| 29 | Низъка напруга<br>відключення постійного<br>струму:<br>Якщо акумулятор є лише<br>джерелом живлення,<br>інвертор вимкнеться.<br>Якщо д оступна<br>фотоелектрична енергія<br>та акумулятор, інвертор<br>заряджатиме акумулятор | 1.5 КW/3КW налаштування<br>за замовчуванням : 21.0 В<br>29 🏵<br>СОЧ<br>2 ПОЧ                                                                                                    | 5КШ налаштування за<br>замовчуванням: 42.0В<br>29 👁<br>СОЧ<br>Часоч                                                                                                    |
|----|----------------------------------------------------------------------------------------------------|----------------------------------------------------------------------------------------------------|----------------------------------------------------------------------------------------------------|
|    | без вихідного струму.<br>Якщо доступні<br>фотоелектрична енергія,<br>заряд акумулятора та<br>мережа, інвертор<br>переходить у лінійний<br>режим та забезпечує<br>вихідну потужність<br>навантаження.                         | Якщо в програмі 5 вибрано<br>можна налаштувати. Діапазс<br>21,0 В до 24,0 В для моделі 1<br>моделі 5 кВт. Приріст кожно<br>Низька напруга відключення<br>зафіксована до встановленся<br>який відсоток навантаження | самовизначення, цю програму<br>он налаштування становить від<br>,5 кВт / 3 кВт і 42,0 В до 48,0 В для<br>го натискання становить 0,1 В.<br>я постійного струму буде<br>ого значення незалежно від того,<br>а підключено.                                                                                                    |
| 30 | Вирівнювання АКБ                                                                                                    | Вирівнювання АКБ<br>ЗО Ф<br>ЕЕП<br>Якщо в програмі 05 вибранс<br>програму можна налаштува                                                                                                    | Вирівнювання АКБ за<br>замовчуванням<br>30 Ф<br>ЕСС<br>"Flooded" або "User-Defined" цю<br>ти                                                                                                    |
| 31 | Напруга вирівнювання<br>акумулятора                                                                                                    | 1.5 КW/3КW налаштування<br>за замовчуванням: 29.2 В<br>3 1 Ф<br>С Ч<br>Діапазон налаштування стан<br>моделі 1,5 кВт / 3 кВт і від 48<br>Приріст кожного натискання                                                 | 5КW налаштування за<br>замовчуванням : 58.4 В<br>3   Ф<br>5   Ф<br>5   Ф<br>5   Ф<br>5   Т<br>5   Т<br>5 |
| 33 | Час вирівнювання заряду<br>батареї                                                                                                    | 60хв (за<br>замовчуванням)<br>33 🎱                                                                                                    | Діапазон налаштування становить<br>від 5 хв до 900 хв. Приріст кожного<br>кліку становить 5 хв.                                                                                                    |

|    |                                  | 100 (                                                   |                                     |  |
|----|----------------------------------|---------------------------------------------------------|-------------------------------------|--|
|    |                                  | 120хв (за                                               | Діапазон налаштування становить     |  |
|    |                                  | замовчуванням )                                         | від 5 хв до 900 хв. Приріст кожного |  |
|    | Час очікування                   | JU 🕲                                                    | кліку становить 5 хв.               |  |
| 34 | вирівнювання заряду              |                                                         |                                     |  |
|    | батареї                          |                                                         |                                     |  |
|    |                                  |                                                         |                                     |  |
|    |                                  |                                                         |                                     |  |
|    |                                  | 30 лыв (22                                              |                                     |  |
|    |                                  | замовилеаннам )                                         |                                     |  |
|    |                                  | замовчуванням )                                         | від о до 90 днів. золівшення        |  |
|    |                                  | 35 8                                                    | кожного кліку становить і день      |  |
| 35 | Інтервал вирівнювання            |                                                         |                                     |  |
|    |                                  |                                                         |                                     |  |
|    |                                  | ר חר                                                    |                                     |  |
|    |                                  | 200                                                     |                                     |  |
|    |                                  | Ввімкнено                                               | Вимкнуто (за замовчуванням)         |  |
|    |                                  |                                                         |                                     |  |
|    |                                  | JU                                                      | JU                                  |  |
|    |                                  |                                                         |                                     |  |
|    |                                  |                                                         |                                     |  |
|    |                                  | 860                                                     | 845                                 |  |
|    |                                  | Якщо, у програмі 30 увімкн                              | ено функцію вирівнювання, цю        |  |
| 36 | вирівнювання активується негайно | програму можна налаштувати. Якщо в цій програмі вибрано |                                     |  |
|    |                                  | «Увімкнути», це означає, що                             | о потрібно негайно активувати       |  |
|    |                                  | вирівнювання заряду акуму                               | улятора, і на дисплеї з'явиться     |  |
|    |                                  | головна сторінка "とЧ". Я                                | кщо вибрано "Вимкнути", це скасує   |  |
|    |                                  | функцію вирівнювання, дон                               | ки не настане наступний час         |  |
|    |                                  | активації вирівнювання на                               | основі налаштування програми 35.    |  |
|    |                                  | у цей час, <b>" 눈Ч</b> "не відобр                       | ражатиметься на головній сторінці   |  |
|    |                                  | РК-дисплея.                                             |                                     |  |
|    |                                  | Не скидати (за                                          | Скидання                            |  |
|    | Скиньте всі збереж ені дані      | замовчуванням )                                         | 27 <b>O</b>                         |  |
|    | для генерованої                  |                                                         | 5,                                  |  |
| 37 | фотоелектричної енергії          | 5.                                                      |                                     |  |
|    | та енергії вихідного             | 14 C                                                    |                                     |  |
|    | навантаження                     | OLL                                                     | 155                                 |  |
|    |                                  | 1166                                                    |                                     |  |

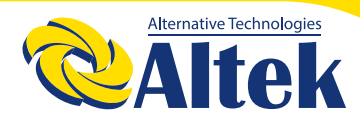

### АВТОНОМНИЙ ІНВЕРТОР 3КW-24V

|    | n                                                                            |                                   |                  |
|----|------------------------------------------------------------------------------|-----------------------------------|------------------|
| 93 | Стерти всі журнали даних                                                     | Не скидати (за<br>замовчуванням ) | Скидання         |
|    |                                                                              | ۱۴۶                               | FSE              |
|    |                                                                              | <sup>3 хв</sup>                   | <sup>5 хв</sup>  |
|    | Інтервал запису журналу                                                      | 3                                 | S                |
| 94 | даних<br>* Максимальне число<br>журналу даних - 1440.<br>Якщо воно перевишує |                                   | 94 •             |
|    | 1440, буде переписано                                                        | 10                                | 20               |
|    | першии журнал.                                                               | <sup>30 хв</sup>                  | <sup>60 хв</sup> |
|    |                                                                              | 30                                | 60               |

| 95 | Встановлення часу -<br>хвилини | Для встановлення хвилин діапазон становить від 0 до 59.<br>95 இ<br>пі П<br>О                                                                                                    |
|----|--------------------------------|----------------------------------------------------------------------------------------------------|
| 96 | Встановлення часу -<br>години  | Для встановлення годин діапазон становить від 0 до 23.<br>95 இ<br>НОШ                                                                                                    |
| 97 | Встановлення дати              | Для встановлення днів діапазон становить від 1 до31.<br>97 இ<br>dR<br>l                                                                                                    |
| 98 | Встановлення місяця            | Для встановлення місяців діапазон становить від 1 до 12.<br>98 இ<br>СП<br>СП<br>СП<br>СП<br>СП<br>СП<br>СП<br>СП<br>СП<br>СП                                                                  |
| 99 | Встановлення року              | Для встановлення років діапазон становить від 17 до 99.<br>99 இ<br>98 إلى المربح المربح المربح المربح المربح المربح المربح المربح المربح المربح المربح المربح المربح المربح المربح<br>99. [8] |

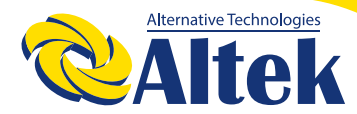

#### Налаштування функцій

На панелі дисплея є три функціональні клавіші для реалізації спеціальних функцій, таких як USB OTG, налаштування таймера для пріоритету вихідного джерела та налаштування таймера для пріоритету джерела зарядного пристрою.

#### Налаштування USB

Вставте ОТG-диск USB у порт USB ( ). натисніть і утримуйте " () на 3 секунди, щоб увійти в режим налаштування USB. Ці функції, включаючи оновлення мікропрограми інвертора, експорт журналу даних та внутрішні параметри, перезаписуються з USB-диска.

| Процедура                                                                                                    | Дисплей    |
|----------------------------------------------------------------------------------------------------|------------|
| Крок 1: натисніть і утримуйте "ি/O" на 3 секунди, щоб увійти в режим налаштування<br>функції USB.                         | ပ၉၄ စ ခ    |
| Крок 2: Натисніть " 🖗 / ७", " 🕽 📼 або " 🗟 Фи" кнопку для входу в програми вибору налаштувань (детальний опис на кроці 3). | 586<br>106 |

Крок 3: Виберіть програму налаштування, дотримуючись процедури.

| Програма                                           | Виконання операції                                                                                                    | Дисплей                   |
|----------------------------------------------------|----------------------------------------------------------------------------------------------------|---------------------------|
| <sup>™</sup> / <sup>™</sup> : Оновіть              | Ця функція призначена для оновлення мікропрограми інвертора. Якщо по<br>оновлення мікропрограми, зверніться до свого дилера або установника ди                                                                                                    | трібне<br>пя отримання    |
| <b>Э</b> :<br>Переписати<br>внутрішні<br>параметри | цетальних паструкци<br>Ця функція полягає в тому, щоб перезаписати всі параметри (файл TEXT)<br>налаштуваннями на On-The-Go USB-диску з попередньої установки або ду<br>параметри інвертора. Будь ласка, зверніться до свого дилера або установ<br>отримання детальних інструкцій.                                                      | із<br>блювати<br>ника для |
|                                                    | Натисніть "ЭЭЭ"кнопку для експорту журналу даних з інвертора на<br>USB-диск. Якщо обрана функція готова, відобразиться РК-дисплей<br>"┟╏IJ". Натисніть "營/℧"щоб підтвердити вибір ще раз.                                                                                                    | LOC © ©<br>⊦dy            |
| ЭбЭ:<br>Експортувати<br>журнал даних               | Натисніть "Э Гиоб вибрати YES" (Так)", світлодіод 1 буде блимати раз<br>на секунду під час процесу. Він відображатиметься лише LOG всі<br>світлодіоди загоряться після завершення цієї дії. Потім натисніть<br>" (10″ для повернення на головний екран.<br>Натисніть " Э ГО "щоб вибрати No "(Ні)" для повернення на головний<br>екран. | LOC ⊘ ⊘<br>YES<br>NO      |

Якщо протягом 1 хвилини не натиснути жодної кнопки, вона автоматично повернеться на головний екран.

#### Повідомлення про помилку для функцій USB On-The-Go:

| Код помилки | Повідомлення                                        |
|-------------|-----------------------------------------------------|
| UO I        | Не виявлено USB-диска.                              |
| 50U         | USB диск захищений від копіювання.                  |
| U03         | Документ на USB- диску містить неправильний формат. |

У разі виникнення помилки код помилки відображатиметься лише протягом 3 секунд. Через 3 секунди він автоматично повернеться на головний екран, а код зникне.

### Налаштування таймера для пріоритету вихідного джерела

Цей параметр таймера призначений для встановлення пріоритету вихідного джерела на день.

| Процедура                                                                           | Дисплей    |
|-------------------------------------------------------------------------------------|------------|
| Крок 1: Натисніть та утримуйте " 🗃 🖼 "на 3 секунди, щоб увійти в режим налаштування | USB Ø      |
| таймера для прюритету вихідного джерела.                                            |            |
| Крок 2: Натисніть " ", " 🗃 🕿 " або " 🗗 🕮 "кнопку, щоб увійти до вибору програм      | SUb<br>SHU |
| (детальний опис на кроці 3).                                                        | 200        |

Крок 3: Виберіть програму налаштування, дотримуючись кожної процедури.

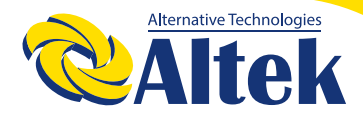

## АВТОНОМНИЙ IHBEPTOP 3KW-24V

| Програма | Виконання операції                                                                                                    | Дисплей           |
|----------|----------------------------------------------------------------------------------------------------|-------------------|
| ∰∕v      | Натисніть " <sup>В</sup> / <sup>С</sup> " кнопку для налаштування перший таймер програми First<br>Timer. Натисніть " <sup>В</sup> <sup>©</sup> " щоб обрати стартовий час. Натисніть " ▲ " або<br>" ▼" щоб відрегулювати значення, та натисніть " ← " для підтвердження.<br>Натисніть " <sup>В</sup> <sup>©</sup> " щоб вибрати час закінчення. Натисніть " ▲ " або " ▼" щоб<br>відрегулювати значення, натисніть " ← " для підтвердження. Значення<br>налаштування становлять від 00 до 23 з кроком в 1 годину. | US6 ©<br>00<br>23 |
| )-a      | Натисніть "Э™" щоб встановити Solar First Timer таймера роботи від<br>сонячних батарей. Натисніть "Э™" щоб вибрати час пуску. Натисніть<br>"▲" аьо "▼"щоб відрегулювати значення натисніть "↓" для<br>підтвердження. Натисніть "Э™" щоб вибрати час закінчення. Натисніть<br>"▲" або "▼" щоб відрегулювати значення, натисніть "↓" для<br>підтвердження. Значення налаштування становлять від 00 до 23 з кроком<br>в 1 годину.                                                                                   | SUb ©<br>00<br>23 |
| ₽¢⊅      | Натисніть "ЭЭЭ" кнопку для налаштування таймера пріоритету SBU.<br>Натисніть "ЭЭЭ" щоб вибрати час пуску. Натисніть "▲" або "▼" щоб<br>відрегулювати значення, та натисніть "↓" для підтвердження.<br>Натисніть "ЭЭЭ" щоб вибрати час завершення. Натисніть "▲" або<br>"▼" щоб відрегулювати значення, натисніть "↓" для підтвердження.<br>Значення налаштування становлять від 00 до 23 з кроком в 1 годину.                                                                                                    | S6U ♥<br>00<br>23 |

Натисніть " 🖑 🗥 щоб вийти з режиму налаштування.

#### Налаштування таймера для пріоритету джерела зарядного пристрою

Цей параметр таймера призначений для встановлення пріоритету джерела зарядного пристрою на день.

| Процедура                                                                                                    | Дисплей      |
|----------------------------------------------------------------------------------------------------|--------------|
| Крок1: Натисніть та утримуйте " भिद्धा" на 3 секунди, щоб увійти в режим налаштування таймера для пріоритету джерела зарядки | (S0 ⊘<br>S00 |
| Крок 2: Натисніть " 🕅 / ဎ ", " 🗃 🛥 « или " 🗃 ứ « кнопку, щоб увійти до вибору програм                                        | 050          |
| (детальний опис в кроці 3).                                                                                                  |              |

Крок 3: Виберіть програму налаштування, дотримуючись кожної процедури.

| Програма | Виконання операції                                                                                                    | Дисплей                  |
|----------|----------------------------------------------------------------------------------------------------|--------------------------|
| ፼∕ບ      | Натисніть " <sup>®</sup> / <sup>O</sup> " щоб встановити Solar First Timer таймера роботи від<br>сонячних батарей. Натисніть "Э™" щоб вибрати час пуску. Натисніть<br>"▲" або "▼" щоб відрегулювати значення, та натисніть "↓" для<br>підтвердження. Натисніть "Э™" щоб вибрати час закінчення. Натисніть<br>"▲" або "▼" щоб відрегулювати значення, натисніть "↓" для<br>підтвердження. Значення налаштування становлять від 00 до 23 з кроком<br>в 1 годину. | (SO ⊗<br>00<br>23        |
| ₽®       | Натисніть "Э™" для настройки таймера Solar & Utility Timer. Натисніть<br>"Э™" щоб обрати час пуску. Натисніть "▲" або "▼" щоб відрегулювати<br>значення, та натисніть "↓" для підтвердження. Натисніть "Э™" щоб<br>вибрати час завершення. Натисніть "▲" або "▼" щоб відрегулювати<br>значення, натисніть "↓" для підтвердження. Значення налаштування<br>становлять від 00 до 23 з кроком в 1 годину.                                                         | SNU ♥<br>00<br>23        |
| ₽¢⊅      | Натисніть "ЭЭЭ" щоб встановити таймер Solar Only Timer. Натисніть "ЭЭЭ"<br>щоб обрати час пуску. Натисніть "▲" або "▼" щоб відрегулювати<br>значення, та натисніть "↓" для підтвердження. Натисніть "ЭЭЭ" щоб<br>вибрати час закінчення. Натисніть "▲" або "▼" щоб відрегулювати<br>значення, натисніть "↓" для підтвердження. Значення налаштування<br>становлять від 00 до 23 з кроком в 1 годину.                                                           | 050 <b>0</b><br>00<br>23 |

Натисніть " 🖑 🗥 щоб вийти з режиму налаштування.

### Налаштування дисплею

Інформація на дисплеї буде перемикатися по черзі, натисканням на кнопку "ВГОРУ" або "ВНИЗ".

Обрана інформація перемикається по порядку як показано в таблиці знизу:

| Вибір інформації                                             | Дисплей                                      |  |  |
|--------------------------------------------------------------|----------------------------------------------|--|--|
|                                                              | Вхідна напруга =230В, вихідна напруга =230 В |  |  |
| Вхідна напруга / Вихідна напруга<br>(Екран за замовчуванням) |                                              |  |  |

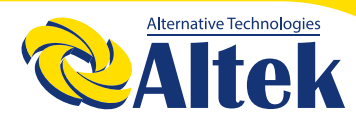

|                     | Вхідна частота =50Гц   |  |  |
|---------------------|------------------------|--|--|
| Вхідна частота      |                        |  |  |
|                     | Напруга ФЕМ =260В      |  |  |
| Напруга ФЕМ модулів |                        |  |  |
|                     |                        |  |  |
|                     | Струм ФЕМ = 2.5А       |  |  |
| Струм ФЕМ модулів   |                        |  |  |
|                     |                        |  |  |
|                     | Потужність ФЕМ = 500Вт |  |  |
| Потужність ФЕМ      |                        |  |  |

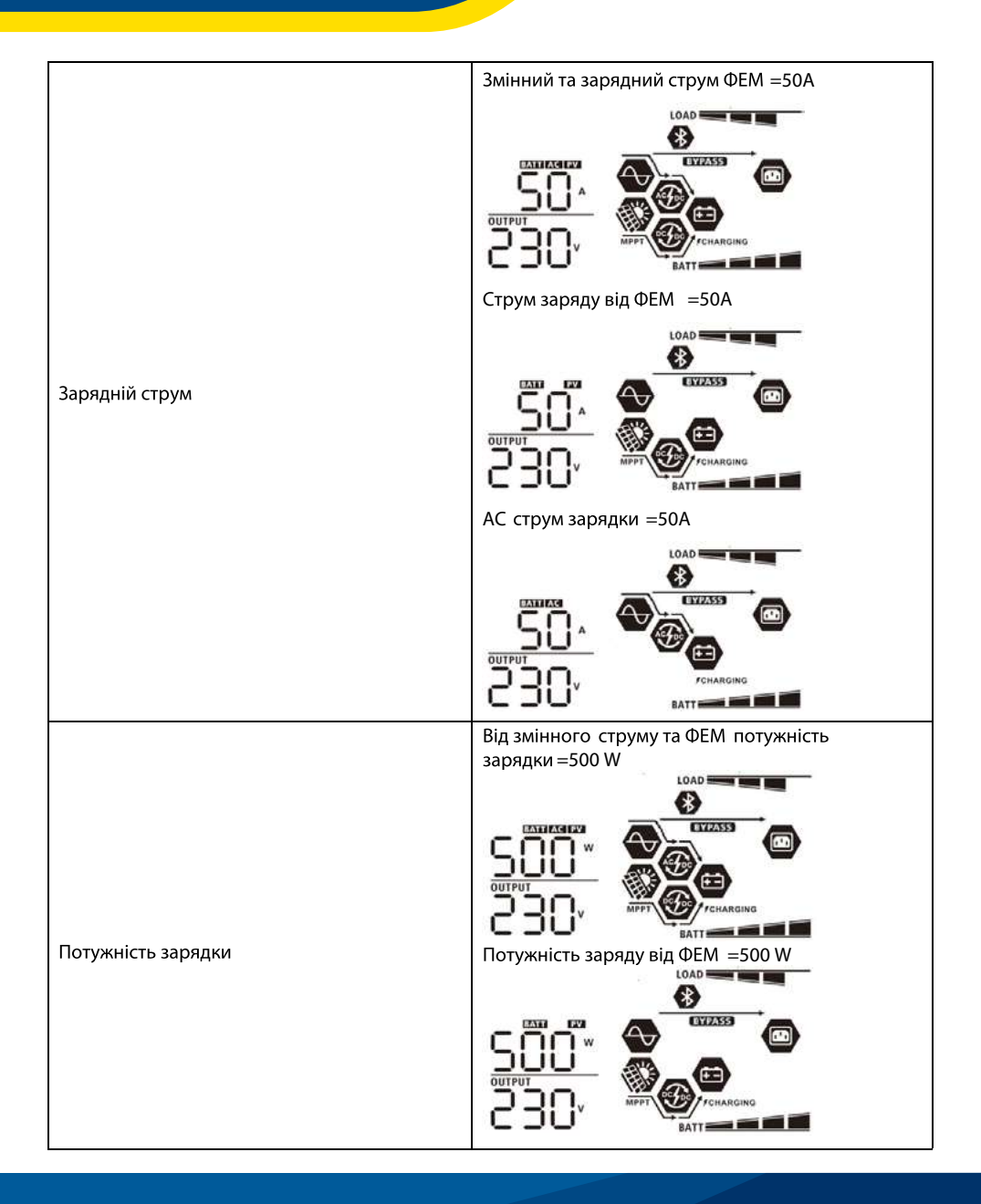

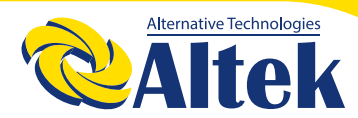

|                                        | Потужність зарядки від змінного струму =500 W         |
|----------------------------------------|-------------------------------------------------------|
| Потужність зарядки                     |                                                       |
|                                        | Напруга акумулятора =25.5В, вихідна напруга<br>=2 30В |
|                                        |                                                       |
| Напруга акумулятора та вихідна напруга | בכ, 💽 🙆                                               |
|                                        |                                                       |
|                                        | Вихідна частота =50Гц                                 |
|                                        |                                                       |
| Вихідна частота                        | 255, 🚱 🖉                                              |
|                                        |                                                       |
|                                        |                                                       |
|                                        |                                                       |
| Відсоток навантаження                  | 255                                                   |
|                                        |                                                       |

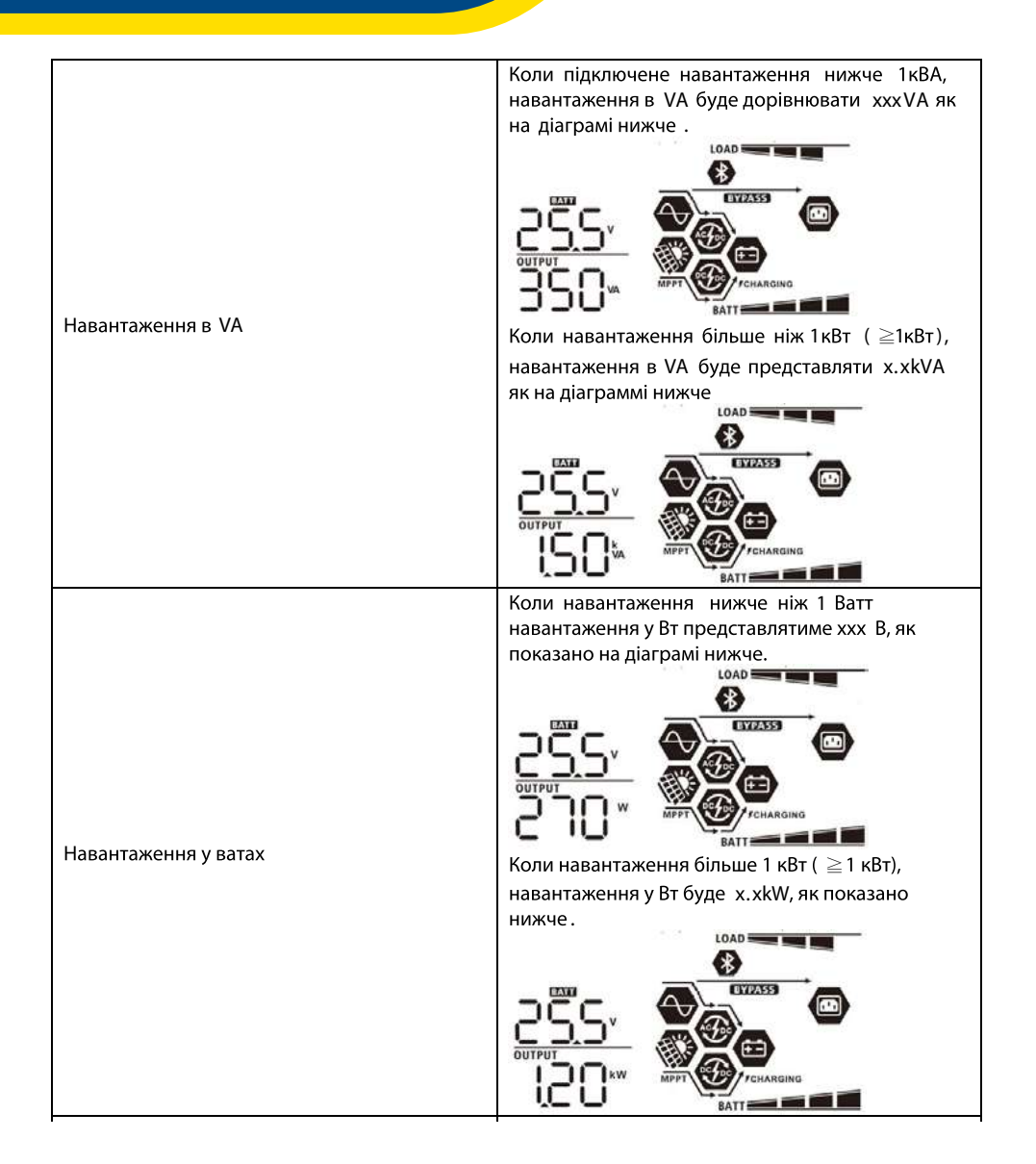

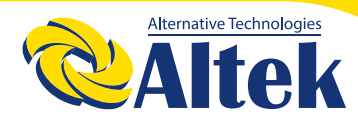

### АВТОНОМНИЙ ІНВЕРТОР 3КW-24V

| Напруга акумулятора / струм розряду                                                            | Напруга акумулятора =25.5В, розрядний с трум                                           |
|------------------------------------------------------------------------------------------------|----------------------------------------------------------------------------------------|
| постійного струму                                                                              | =1 А                                                                                   |
| Фотоелектрична енергія, виробленна<br>сьогодні, і вихідна енергія навантаження за<br>сьогодні. | Енергія ФЕМ за сьогодні = 3.8 8кВт/г, енергія<br>навантаження за цей день = 9.88кВт/г. |
| Фотоелектрична енергія, виробленна за<br>місяць, і вихідна енергія навантаження за<br>місяць.  | Енергія ФЕМ за місяць = 388 кВт/г, енергія<br>навантаження за місяць = 988 кВт/г.      |
| Фотоелектрична енергія, виробленна за                                                          | Енергія ФЕМ за рік = 3.8 8мВт/г, енергія                                               |
| рік, і вихідна енергія навантаження за рік.                                                    | навантаження за рік = 9.88 мВт/г.                                                      |

|                                                                                    | Сумарна енергія ФЕМ = 38.8мВт/г , сумарна |
|------------------------------------------------------------------------------------|-------------------------------------------|
|                                                                                    | енергія навантаження = 98.8 мВт/г.        |
| Сумарно згенерована енергія<br>фотоелектричними модулями і сумарне<br>навантаження |                                           |
|                                                                                    | Поточна дата Листопад 28, 2017.           |
| Поточна дата.                                                                      |                                           |
|                                                                                    | Поточний час 13:20.                       |
| Поточний час.                                                                      |                                           |
|                                                                                    | Версія програмного забезпечення 00014.04. |
| Перевірка версії основного програмного<br>забезпечення.                            |                                           |

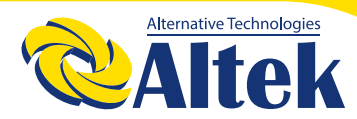

|                                                          | Версія вторинного програмного забезпечення |
|----------------------------------------------------------|--------------------------------------------|
| Перевірка версії вторинного програмного<br>забезпечення. |                                            |
| Перевірка версії Bluetooth                               | Bepciя Bluetooth 00003.03.                 |

### Опис робочого режиму

| Режим роботи                                                                                                    | Опис                                                                                | Зображення на дисплеї                                                             |
|----------------------------------------------------------------------------------------------------|-------------------------------------------------------------------------------------|-----------------------------------------------------------------------------------|
| Режим очікування<br>Примітка :<br>* Режим очікування:<br>інвертор ще не ввімкнений,<br>але в цей час інвертор може<br>заряджати акумулятор без | Пристрій не забезпечує<br>вихід, але він все одно<br>може заряджати<br>акумулятори. | Зарядка за допомогою мережі та<br>фотоелектричної енергії.<br>Зарядка від мережі. |
| виходу змінного струму.                                                                                                    |                                                                                     | Зарядка від ФЕМ.                                                                  |

| Режим роботи                                                                                                    | Опис                                                                 | Зображення на лисплеї        |
|----------------------------------------------------------------------------------------------------|----------------------------------------------------------------------|------------------------------|
| ·                                                                                                    |                                                                      | Заряд відсутній.             |
|                                                                                                    |                                                                      | œ                            |
|                                                                                                    |                                                                      |                              |
|                                                                                                    |                                                                      | Заряд від мережі та від ФЕМ. |
| Режим несправності                                                                                                    |                                                                      | MPPT CHARGING                |
| Примітка:                                                                                                    |                                                                      | Заряд від мережі.            |
| * Режим несправності:<br>Помилки спричинені<br>внутрішньою помилкою<br>ланцюга або зовнішніми<br>причинами, такими як | Фотоелектрична енергія та<br>мережа можуть заряджати<br>акумулятори. | FCHARGING                    |
| перегрівання, коротке<br>замикання на виході, тощо.                                                                   |                                                                      | Заряд від ФЕМ.               |
|                                                                                                    |                                                                      |                              |
|                                                                                                    |                                                                      | Заряд відсутній.             |
|                                                                                                    |                                                                      |                              |
|                                                                                                    |                                                                      | Заряд від мережі та ФЕМ.     |
|                                                                                                    | Пристрій забезпечить<br>вихідну потужність від                       | CTIFASS<br>MPPT CHARGING     |
| Лінійний режим                                                                                                    | мережі. Він також зарядить                                           | Заряд від мережі.            |
|                                                                                                    | акумулятор у лінійному<br>режимі.                                    |                              |

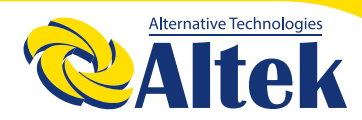

### АВТОНОМНИЙ IHBEPTOP 3KW-24V

| Режим роботи   | Опис                       | Зображення на дисплеї                       |
|----------------|----------------------------|---------------------------------------------|
|                |                            | Якщо в якості пріоритету вихідного джерела  |
|                |                            | вибрано "SUB" (спочатку сонячна енергія), а |
|                |                            | сонячної енергії недостатньо для            |
|                |                            | забезпечення навантаження, сонячна енергія  |
|                |                            | та мережа забезпечуватимуть навантаження    |
|                |                            | та одночасно заряджатимуть батарею.         |
|                | пристри забезпечить        |                                             |
|                | вихідну потужність від     |                                             |
| Лінійний режим | мережі. Він також зарядить |                                             |
|                | акумулятор у лінійному     |                                             |
|                | режимі.                    |                                             |
|                |                            | MPPT DC FCHARGING                           |
|                |                            |                                             |
|                |                            | Якщо в якості пріоритету джерела вибору     |
|                |                            | вибрано або "SUB" (спочатку сонячна         |
|                |                            | енергія), або "SBU", а акумулятор не        |
|                |                            | підключений, сонячна енергія та мережа      |
|                |                            | забезпечуватимуть навантаження.             |
|                |                            |                                             |
|                |                            | BYPASS CO                                   |
|                |                            |                                             |
|                |                            |                                             |
|                |                            | ······································      |
|                |                            |                                             |
|                |                            | Живлення від мережі.                        |
|                |                            | RVDACC                                      |
|                |                            |                                             |
|                |                            |                                             |

| Режим роботи  | Опис                                                                       | Зображення на дисплеї             |
|---------------|----------------------------------------------------------------------------|-----------------------------------|
|               |                                                                            | Живлення від акумулятора та       |
|               | Пристрій забезпечить<br>вихідну потужність від<br>акумулятора або від ФЕМ. | фотоелектричної енергії.          |
| Режим батареї |                                                                            | C                                 |
|               |                                                                            | Живлення тільки від акумуляторів. |
|               |                                                                            | Живлення тільки від ФЕМ.          |

#### Функція вирівнювання акумуляторів

Функція вирівнювання заряду акумулятора вбудована в контролер заряду. Це зменшує накопичення негативних хімічних ефектів, таких як розшарування, це стан, коли концентрація кислоти внизу батареї більша, ніж у верхній. Вирівнювання також допомагає видалити кристали сульфату, які могли накопичитися на пластинах під час роботи. Якщо не зупиняти цей стан, який називається сульфатуванням, то це зменшить загальну ємність акумулятора. Тому рекомендується періодично використовувати вирівнювання заряду акумулятора.

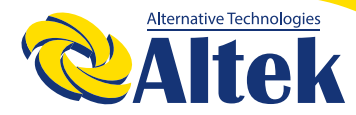

#### Як включити функцію вирівнювання

Спочатку потрібно ввімкнути функцію вирівнювання заряду акумулятора в програмі налаштування РК-дисплея. Потім цю функцію можна застосувати одним із наведених нижче способів:

- 1. Встановлення інтервалу вирівнювання в Програмі 35.
- 2. Активуйте вирівнювання негайно в програмі 36.

#### Коли використовувати

На етапі плаваючого заряду, коли досягається інтервал вирівнювання (цикл вирівнювання заряду акумулятора), або вирів

#### Вирівнюючий заряд таймаут

У режимі вирівнювання контролер подаватиме живлення, щоб максимально зарядити акумулятор, поки напруга акумулятора не досягне напруги вирівнювання. Потім застосовується регулювання постійної напруги для підтримки напруги акумулятора на рівні вирівнювання. Акумулятор залишатиметься в режимі вирівнювання, поки таймер вирівнювання не закінчиться.

нювання активується негайно, контролер почне переходити в режим вирівнювання

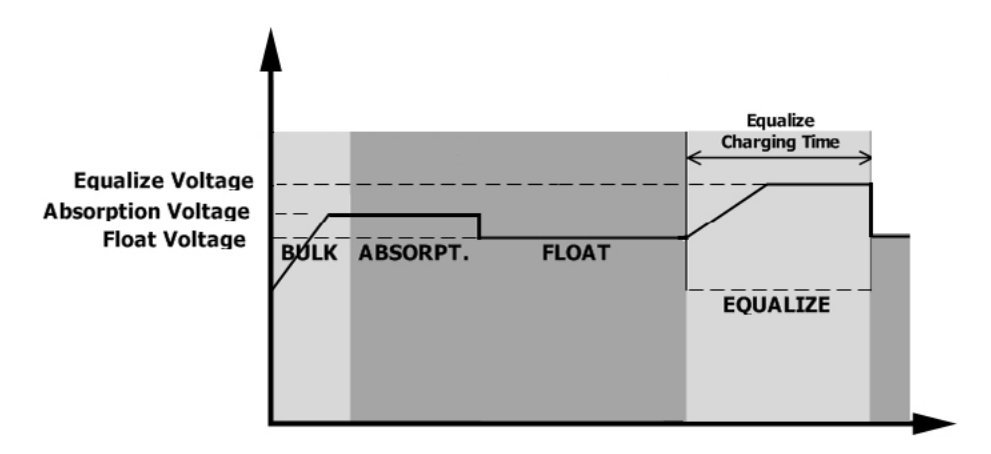

Однак у режимі вирівнювання, якщо таймер вирівнювання заряду акумулятора закінчиться, а напруга акумулятора не відновиться до точки напруги вирівнювання заряду, контролер заряду продовжить час вирівнювання акумулятора, поки напруга батареї не досягне напруги вирівнювання. Якщо напруга акумулятора все ще нижча за напругу вирівнювання, коли налаштування часу вирівнювання акумулятора закінчиться, контролер заряду припинить вирівнювання і повернеться до плаваючої стадії зарядки.

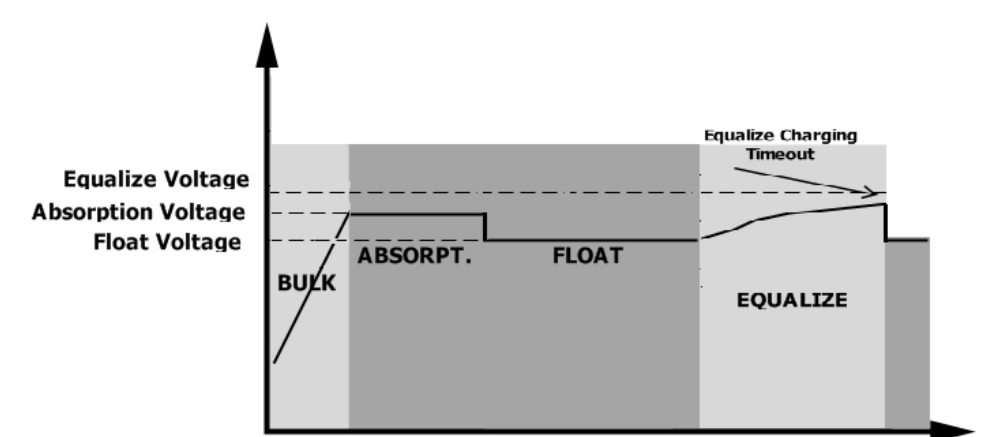

#### Коди несправностей

| Код | Вид несправності                                                                                            | Зображення на<br>лисплеї |
|-----|----------------------------------------------------------------------------------------------------|--------------------------|
| 01  | Вентилятор блокується, коли інвертор вимкнений.                                                             | F0 I                     |
| 02  | Надмірна температура                                                                                        | 503                      |
| 03  | Напруга акумулятора занадто висока                                                                          | F03                      |
| 04  | Напруга акумулятора занадто низька                                                                          | F09                      |
| 05  | Вихідне коротке замикання або надмірна температура,<br>визначається внутрішніми компонентами перетворювача. | FOS                      |
| 06  | Вихідна напруга занадто висока.                                                                             | F08                      |
| 07  | Час перевантаження                                                                                          | F07                      |
| 08  | Напруга шини занадто висока                                                                                 | F08                      |
| 09  | Помилка плавного запуску шини                                                                               | F09                      |
| 51  | Надструм або стибок напруги                                                                                 | FS (                     |

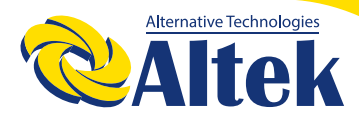

### АВТОНОМНИЙ IHBEPTOP 3KW-24V

| 52 | Напруга шини занадто низька                         | FS2 |
|----|-----------------------------------------------------|-----|
| 53 | Помилка плавного пуску інвертора                    | FS3 |
| 55 | Напруга постійного струму на виході змінного струму | FSS |
| 57 | Помилка датчика струму                              | F57 |
| 58 | Вихідна напруга занадто низька                      | F58 |
| 59 | Напруга ФЕМ перевищує обмеження                     | F59 |

#### Індикатор попередження

| Код | Попередження                                                                             | Звукова сигналізація                    | Піктограм<br>ма |
|-----|------------------------------------------------------------------------------------------|-----------------------------------------|-----------------|
| 01  | Вентилятор заблокований, коли<br>інвертор увімкнено.                                     | Звуковий сигнал тричі щосекунди         |                 |
| 02  | Надмірна<br>температура/перегрівання                                                     | Немає                                   | <b>8</b> 20     |
| 03  | Акумулятор перезаряджений                                                                | Звуковий сигнал раз на секунду          | 83@             |
| 04  | Низький заряд батареї                                                                    | Звуковий сигнал раз на секунду          | 04@             |
| 07  | Перевантаження                                                                           | Звуковий сигнал один раз на 0,5 секунди |                 |
| 10  | Зниження вихідної потужності                                                             | Звуковий сигнал двічі кожні 3 секунди   |                 |
| 15  | Енергія ФЕМ низька.                                                                      | Звуковий сигнал двічі кожні 3 секунди   | 5<br>8          |
| 16  | Високий вхід змінного струму (><br>280 В змінного струму) під час<br>плавного пуску шини | Немає                                   | 16@             |
| 32  | Помилка зв'язку між інвертором та<br>віддаленою панеллю дисплея                          | Немає                                   | 32@             |
| 69  | Вирівнювання акумулятора                                                                 | Немає                                   | 29 <b>@</b>     |
| ЪР  | Акумулятор не підключено                                                                 | Немає                                   | 6 <b>9@</b>     |

## ТЕХНІЧНІ ХАРАКТЕРИСТИКИ

Таблиця 1 Технічні характеристики лінійного режиму

| Інвертор                            | 1.5KW                                 | ЗКW                                     | 5KW              |
|-------------------------------------|---------------------------------------|-----------------------------------------|------------------|
| Форма вихідної напруги              | Синусоїдальний (мережа або генератор) |                                         |                  |
| Номінальна вхідна напруга           |                                       | 230Vac                                  |                  |
| Відключення при низькому рівні      |                                       | 170Vac±7V (UPS);                        |                  |
| напруги                             | 90V                                   | ас±7V (Побутова техні                   | іка)             |
| Включення після відключення         |                                       | 180Vac±7V (UPS);                        |                  |
| низького рівня напруги              | 100                                   | ′ас±7V (Побутова тех⊦                   | ііка)            |
| Відключення при високому рівні      |                                       | 280\/ac+7\/                             |                  |
| напруги                             |                                       | 200146-71                               |                  |
| Включення після відключення при     |                                       | 270Vac±7V                               |                  |
| високому рівні напруги              |                                       |                                         |                  |
| Максимальна вхідна напруга          |                                       | 300Vac                                  |                  |
| змінного струму                     |                                       |                                         |                  |
| Номінальна вхідна частота           | 50Гц / 6                              | ОГц (Автоматичне вия                    | влення)          |
| Відключення по низькому рівні       |                                       | 40±1Γu                                  |                  |
| частоти                             |                                       | 10-11 4                                 |                  |
| Включення після відключення по      | 42±1Γι                                |                                         |                  |
| низькому рівні частоти              |                                       |                                         |                  |
| Відключення по високому рівню       |                                       | 65±1Гц                                  |                  |
| частоти                             |                                       |                                         |                  |
| Включення після відключення по      | 63±1Гц                                |                                         |                  |
| високому рівню частоти              |                                       |                                         |                  |
| Вихіднии захист від короткого       | , A                                   | втоматичний вимикач                     | 1                |
| замикання                           |                                       | 0.1100011701100000000000000000000000000 |                  |
| Ефективність (лінійний режим)       |                                       | е навантаження, акум                    | чулятор повністю |
|                                     |                                       | заряджении)                             |                  |
| Час перемикання                     | 20                                    | IUMC (UPS);                             | 2)               |
|                                     | 20                                    | мс (побутова техніка                    | 1)               |
|                                     | Output Power                          |                                         |                  |
|                                     | l Î                                   |                                         |                  |
|                                     | Pated Power                           |                                         | -                |
| Коли вхідна напруга змінного струму |                                       | /:                                      |                  |
| впаде до 170 В. вихідна потужність  |                                       |                                         |                  |
| буде зменшена.                      | 50% Power                             | ÷                                       |                  |
|                                     |                                       | ÷                                       |                  |
|                                     |                                       | · · · · · · · · · · · · · · · · · · ·   | •                |
|                                     | 90                                    |                                         | Input Voltage    |

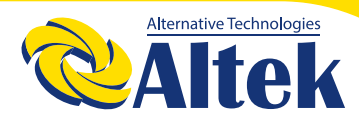

#### Таблиця 2 Технічні характеристики режиму інвертора

| Модель                                                                    | 1.5KW        | 3KW                 | 5KW                  |
|---------------------------------------------------------------------------|--------------|---------------------|----------------------|
| Номінальна вихідна потужність                                             | 1.5KVA/1.5KW | 3KVA/3KW            | 5KVA/5KW             |
| Форма сигналу вихідної напруги                                            |              | Чиста синусо        | їда                  |
| Вихідна напруга                                                           |              | 230Vac±5%           | ,<br>0               |
| Вихідна частота                                                           |              | 50Hz                |                      |
| Пікова ефективність                                                       |              | 93%                 |                      |
| Захист від перенавантаження                                               | 5с@≥130% нав | антаження; 10с@10   | 5%~130% навантаження |
| Пікова потужність                                                         | 2 * номі     | нальна потужність г | ротягом 5 секунд     |
| Номінальна вхідна напруга<br>постійного струму                            | 2            | 4Vdc                | 48Vdc                |
| Напруга холодного пуску                                                   | 23.          | 0Vdc                | 46.0Vdc              |
| Попередження про низьку напругу<br>постійного струму                      |              |                     |                      |
| @ навантаження < 50%                                                      | 23.          | 0Vdc                | 46.0Vdc              |
| @ навантаження ≥ 50%                                                      | 22.          | 0Vdc                | 44.0Vdc              |
| Попередження про повернення<br>після низької напруги постійного<br>струму |              |                     |                      |
| @ навантаження < 50%                                                      | 23.          | 5Vdc                | 47.0Vdc              |
| @ навантаження ≥ 50%                                                      | 23.          | 0Vdc                | 46.0Vdc              |
| Відключення через низьку напругу постійного струму                        |              |                     |                      |
| @ навантаження < 50%                                                      | 21.          | 5Vdc                | 43.0Vdc              |
| @ навантаження ≥ 50%                                                      | 21.          | 0Vdc                | 42.0Vdc              |
| Відновленняза високою напругою<br>DC                                      | 3            | 2Vdc                | 62Vdc                |
| Відключення по високій напрузі DC                                         | 3            | 3Vdc                | 63Vdc                |
| Споживання енергії без<br>навантаження                                    | <            | :35W                | <50W                 |

#### Таблиця 3 Технічні характеристики режиму зарядки

| Режим зарядки від мережі                                        |                         |                                                                                                    |                       |        |
|-----------------------------------------------------------------|-------------------------|----------------------------------------------------------------------------------------------------|-----------------------|--------|
| Модель                                                          |                         | 1.5KW                                                                                                    | ЗКW                   | 5KW    |
| Алгоритм зарядки                                                |                         |                                                                                                    | 3-ступені             |        |
| АС Зарядний ст                                                  | рум(макс)               | 40Amp                                                                                                    | 40Amp 60Amp           |        |
| 06'6000                                                         | Запирыі АКБ             | (@v <sub>I/P</sub> =250vac)                                                                                                    | (@v <sub>I/P</sub> −. | 58.4   |
| зарядна<br>напруга                                              | АGM / Гелеві АКБ        | 2                                                                                                    | 28.2                  | 56.4   |
| Плаваюча напру                                                  | /га зарядки             | 2                                                                                                    | 7Vdc                  | 54Vdc  |
| Крива зарядки                                                   |                         | 2.41% (2.31%)<br>2.27%<br>2.27%<br>Unit g up of the set of the set of |                       |        |
| Режим зарядки                                                   | МРРТ контроллер від сон | нячної енергії                                                                                                    |                       |        |
| Модель                                                          |                         | 1.5KW                                                                                                    | 3KW                   | 5KW    |
| Макс. потужнісь                                                 |                         | 2000W                                                                                                    | 4000W                 | 5000W  |
| Номінальна напр                                                 | руга                    | 240Vdc 320Vdc                                                                                                    |                       |        |
| Пускова напруга                                                 | I                       | 150Vdc +/- 10Vdc                                                                                                    |                       |        |
| Діапазон напруги РV масиву<br>МРРТ                              |                         | 120~380Vdc 120~450Vdc                                                                                                    |                       | 450Vdc |
| Макс. Напруга розімкнутого<br>ланцюга PV - масиву               |                         | 400Vdc                                                                                                    | 50                    | 0Vdc   |
| Макс. Струм зарядки<br>( АС плюс сонячне зарядне<br>обладнання) |                         | 60A                                                                                                    | 80                    | Amp    |

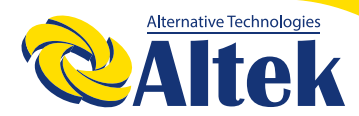

#### Таблиця 4 Загальні технічні характеристики

| Модель                                                | 1.5KW                       | 3KW        | 5KW |
|-------------------------------------------------------|-----------------------------|------------|-----|
| Діапазон робочих температур                           | -10°С до 50°С               |            |     |
| Температура зберігання                                | -15°C~ 60°C                 |            |     |
| Відносна вологість                                    | 5% до 95% (без конденсації) |            |     |
| Розміри ( Д*Ш*В ),мм 100 x 280 x 390 115 x 300 x 40 0 |                             | 300 x 40 0 |     |
| Вага, кг                                              | 8.5                         | 9          | 10  |

### ВИРІШЕННЯ ПРОБЛЕМ

| Проблема                                                                                              | РК-дисплей /<br>світлодіод /<br>сигналізація                                                                                        | Пояснення /<br>Можлива<br>причина                                                                                                    | Що робити                                                                                                    |
|----------------------------------------------------------------------------------------------------|----------------------------------------------------------------------------------------------------|----------------------------------------------------------------------------------------------------|----------------------------------------------------------------------------------------------------|
| Пристрій<br>автоматично<br>вимикається<br>під час запу-<br>ску.                                       | РК-дисплей /<br>світлодіоди та<br>сигналізація<br>будуть активо-<br>вані протягом 3<br>секунд, а потім<br>повністю вим-<br>кнуться. | Занадто низька напруга<br>акумулятора (<1,91 В /<br>на комірку)                                                                                                    | 1. Повторно зарядити<br>акумулятор.<br>2. Замініть акумулятор.                                                                                                 |
| Відсутня<br>реакція після<br>увімкнення.                                                              | Індикація<br>відсутня                                                                                                    | <ol> <li>Напруга акумулятора<br/>занадто низька. (&lt;1,4 В /<br/>на комірку)</li> <li>Внутрішній запобіжник<br/>спрацював.</li> </ol>                                                                      | <ol> <li>Зверніться до сервіс-<br/>ного центру для заміни<br/>запобіжника.</li> <li>Повторно зарядити<br/>акумулятор.</li> <li>Замініть акумулятор.</li> </ol> |
| Звуковий<br>сигнал подає<br>безперервний<br>звуковий<br>сигнал і<br>горить<br>червоний<br>світлодіод. |                                                                                                    | Помилка перевантажен-<br>ня. Інвертор переван-<br>тажений на 110% і час<br>закінчився.                                                                                                    | Зменште підключене на-<br>вантаження, вимкнувши<br>деяке обладнання.                                                                                           |
|                                                                                                    | Код несправності<br>07                                                                                                    | Якщо вхідна напруга ФЕМ<br>перевищує задану, вихід-<br>на потужність буде змен-<br>шена. У цей час, якщо<br>підключені навантаження<br>перевищують вихідну<br>потужність, це призведе<br>до перевантаження. | Зменшіть кількість фото-<br>модулів, або підключене<br>навантаження.                                                                                           |

| Проблема                                 | РК-дисплей /<br>світлодіод /<br>сигналізація | Пояснення /<br>Можлива<br>причина                                                                                  | Що робити                                                                                                |
|------------------------------------------|----------------------------------------------|----------------------------------------------------------------------------------------------------|----------------------------------------------------------------------------------------------------|
|                                          | Код несправності                             | На вихіді коротке<br>замикання.                                                                                    | Перевірте, чи правильно<br>підключена електропро-<br>водка, та усуньте ненор-<br>мальне навантаження.    |
|                                          | 05                                           | Температура внутрішньо-<br>го компонента перетво-<br>рювача перевищує<br>120°С.                                    | Перевірте, чи не забло-<br>кований потік повітря<br>в пристрої, або занадто                              |
|                                          | Код несправності<br>02                       | Внутрішня температура<br>компонента інвертора<br>перевищує 100 ° С.                                                | навколишнього<br>середовища                                                                              |
|                                          | Kanuacanapuacai                              | Акумулятор<br>перезаряджений.                                                                                      | Повернення до сервісно-<br>го центру.                                                                    |
| Звуковий<br>сигнал подає<br>безперервний | од несправност<br>03                         | Напруга акумулятора<br>занадто висока.                                                                             | Перевірте, що характери-<br>стики і кількість батарей<br>відповідають вимогам.                           |
| звуковий<br>сигнал і                     | Код несправності<br>01                       | Несправність вентиля-<br>тора.                                                                                     | Замініть вентилятор.                                                                                     |
| горить<br>червоний<br>світлодіод.        | Код несправності<br>06/58                    | Ненормальний вихід<br>(напруга інвертора нижче<br>ніж 190 В змінного струму<br>або вище 260 В змінного<br>струму). | <ol> <li>Зменшіть підключене<br/>навантаження.</li> <li>Зверніться до сервісно-<br/>го центру</li> </ol> |
|                                          | Код несправності<br>08/09/53/57              | Помилка внутрішніх компонентів.                                                                                    | Зверніться до сервісного<br>центру.                                                                      |
|                                          | Код несправності<br>51                       | Надструм або стрибок<br>напруги.                                                                                   | Перезапустіть пристрій.                                                                                  |
|                                          | Код несправності<br>52                       | Напруга в шині занадто<br>низька.                                                                                  | якщо помилка повто-<br>риться, поверніться до                                                            |
|                                          | Код несправності<br>55                       | Вихідна напркга не симе-<br>трична.                                                                                | сервісного центру.                                                                                       |
|                                          | Код несправності<br>59                       | Вхідна напруга ФЕМ пе-<br>ревищує специфікацію.                                                                    | Зменшіть кількість під-<br>ключених ФЕМ модулів.                                                         |

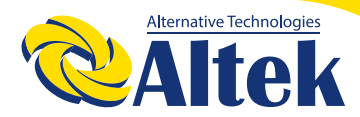

#### Додаток А: Приблизна таблиця часу резервного живлення

| Модель | Навантаження<br>(VA) | Час резевного живлення @<br>24Vdc 100Ah (хв.) | Час резервного живлення<br>@ 24Vdc 200Ah (xв.) |
|--------|----------------------|-----------------------------------------------|------------------------------------------------|
|        | 150                  | 908                                           | 2224                                           |
|        | 300                  | 449                                           | 1100                                           |
|        | 450                  | 338                                           | 815                                            |
|        | 600                  | 222                                           | 525                                            |
| 1.5KW  | 750                  | 177                                           | 414                                            |
|        | 900                  | 124                                           | 303                                            |
|        | 1050                 | 110                                           | 269                                            |
|        | 1200                 | 95                                            | 227                                            |
|        | 1350                 | 82                                            | 198                                            |
|        | 1500                 | 68                                            | 164                                            |

| Модель | Навантаження<br>(VA) | Час резевного живлення @<br>24Vdc 100Ah (хв.) | Час резевного живлення @<br>24Vdc 200Ah (хв.) |
|--------|----------------------|-----------------------------------------------|-----------------------------------------------|
|        | 300                  | 449                                           | 1100                                          |
|        | 600                  | 222                                           | 525                                           |
|        | 900                  | 124                                           | 303                                           |
| ЗКW    | 1200                 | 95                                            | 227                                           |
|        | 1500                 | 68                                            | 164                                           |
|        | 1800                 | 56                                            | 126                                           |
|        | 2100                 | 48                                            | 108                                           |
|        | 2400                 | 35                                            | 94                                            |
|        | 2700                 | 31                                            | 74                                            |
|        | 3000                 | 28                                            | 67                                            |

| Модель | Load (VA) | Час резевного живлення @<br>48Vdc 100Ah (хв.) | Час резевного живлення @<br>48Vdc 200Ah (хв.) |
|--------|-----------|-----------------------------------------------|-----------------------------------------------|
|        | 500       | 613                                           | 1288                                          |
|        | 1000      | 268                                           | 613                                           |
|        | 1500      | 158                                           | 402                                           |
|        | 2000      | 111                                           | 271                                           |
| 5KW    | 2500      | 90                                            | 215                                           |
|        | 3000      | 76                                            | 182                                           |
|        | 3500      | 65                                            | 141                                           |
|        | 4000      | 50                                            | 112                                           |
|        | 4500      | 44                                            | 100                                           |
|        | 5000      | 40                                            | 90                                            |

**Примітка:** Час резервного живлення залежить від якості акумулятора, віку акумулятора та типу акумулятора. Технічні характеристики батарей можуть відрізнятися взалежності від різних виробників.

## Встановлення та експлуатація деяких акумуляторів PYLONTECH

Після налаштування, будь ласка, встановіть РК-панель з інвертором та літієвою батареєю, виконавши такі дії.

Крок 1. Використовуйте спеціальний кабель RJ45 для підключення інвертора та літієвої батареї.

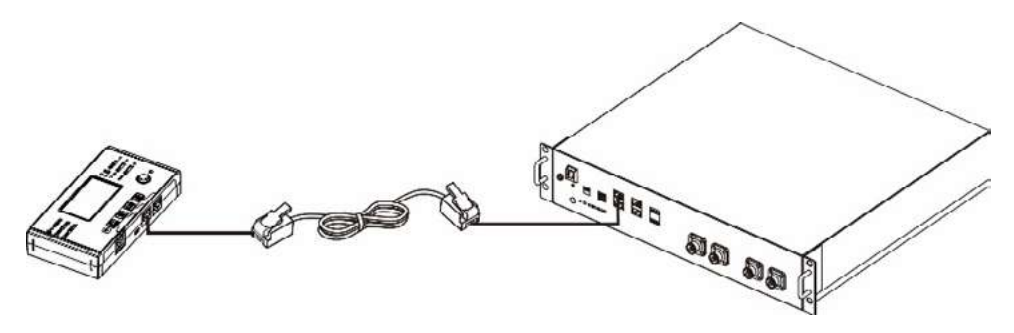

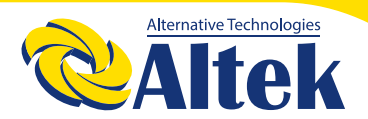

Крок 2. Увімкніть живлення літієвої батареї.

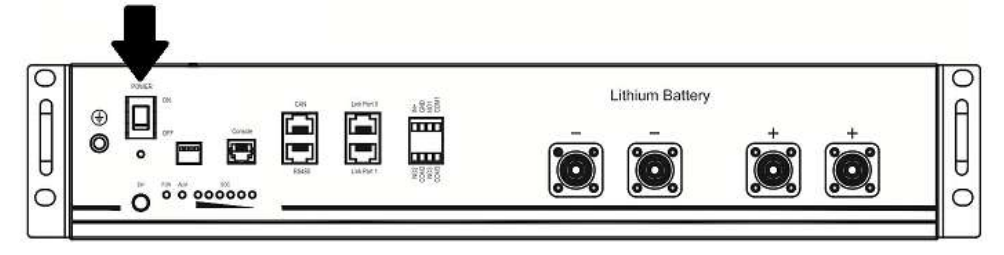

Крок 3. Натисніть більше трьох секунд, щоб запустити літієву батарею. Вихідна потужність готова.

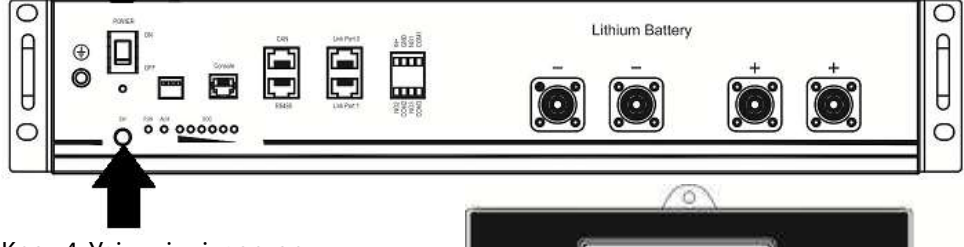

Крок 4. Увімкніть інвертор.

Крок 5. Обов'язково виберіть тип батареї як "PYL" у програмі дисплея 5.

υJ

Якщо зв'язок між інвертором та акумулятором вдалий, піктограма батареї

на дисплеї блиматиме. Зверніть увагу, для встановлення зв'язку знадобиться більше 1 хвилини.

÷

### Активна функція

Ця функція призначена для автоматичного активування літієвої батареї під час введення в експлуатацію. Після успішного підключення та введення в експлуатацію акумулятора, якщо акумулятор не виявлено, інвертор автоматично активує батарею, якщо інвертор увімкнений.

### WECO

Крок 1. Використовуйте спеціальний кабель RJ45 для підключення інвертора та літієвої батареї.

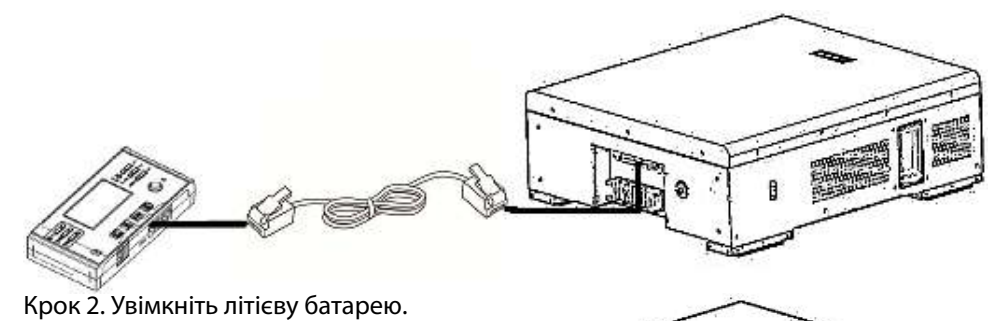

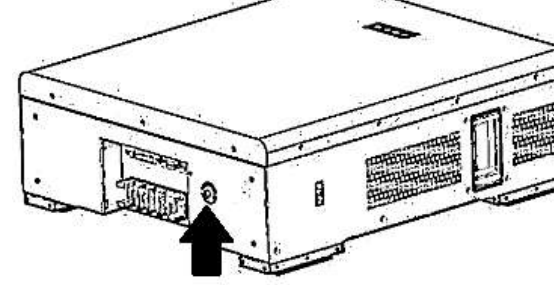

Крок 3. Увімкніть інвертор.

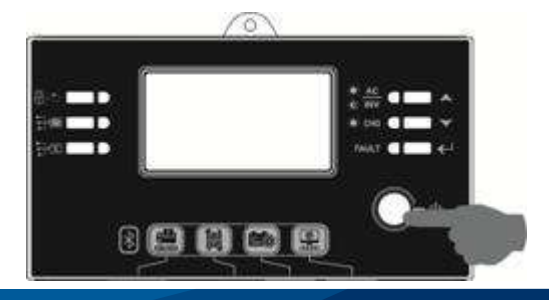

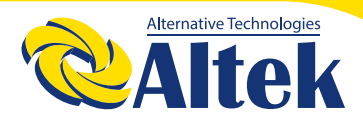

## АВТОНОМНИЙ ІНВЕРТОР ЗКW-24V

J30

o

0.

Крок 4. Обов'язково виберіть тип батареї як "WEC" у програмі дисплея 5.

Якщо зв'язок між інвертором та акумулятором вдалий, піктограма батареї

на дисплеї буде блимати. Зверніть увагу, для встановлення зв'язку знадобиться більше 1 хвилини.

### SOLTARO

Крок 1. Використовуйте спеціальний кабель RJ45 для підключення інвертора та літієвої батареї.

Крок 2. Відкрийте ізолятор постійного струму та увімкніть літієву батарею.

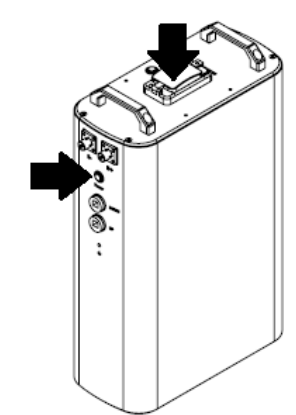

Крок 3. Увімкніть інвертор.

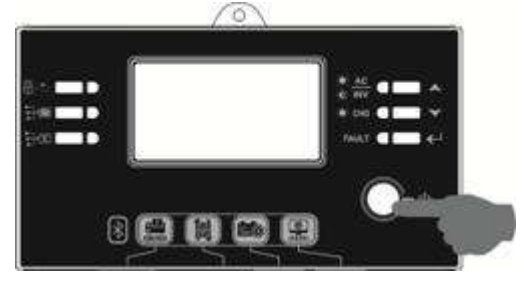

SOL

Крок 4. Обов'язково виберіть тип батареї як "SOL" у програмі РК-дисплея 5.

Якщо зв'язок між інвертором та акумулятором вдалий, піктограма батареї

на дисплеї буде блимати. Зверніть увагу, для встановлення зв'язку знадобиться більше 1 хвилини.

#### 1. Інформація про дисплей

Натисніть "▲"або" ▼" для перемикання інформації на дисплеї буде показано акумулятор і номер групи акумуляторів "Перевірка основної версії процесора", як показано нижче.

| Вибір інформації       | Дисплей                                  |
|------------------------|------------------------------------------|
| Номери акумуляторних   | Номери акумуляторних батарей = 3, номери |
| батарей та номери груп | акумуляторних батарей = 1                |
| акумуляторів           |                                          |
|                        |                                          |

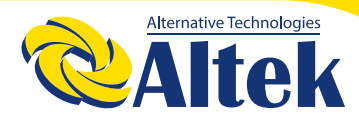

#### 5. Посилання на код

Відповідний інформаційний код відображатиметься на дисплеї. Будь ласка, перевірте роботу дисплея інвертору.

| Код         | Опис                                                                                                    |
|-------------|----------------------------------------------------------------------------------------------------|
| 50 <b>@</b> | Якщо стан батареї, заборонено заряджати та розряджати після успішного обміну<br>данними між інвертором та акумулятором, на дисплеї відображатиметься код 60,<br>щоб зупинити зарядку та розрядку акумулятора.                                                                                                    |
| 6 Iø        | Втрачений зв'язок (доступно лише тоді, коли тип батареї встановлено як<br>"Акумулятор Pylontech".)<br>Після підключення акумулятора сигнал зв'язку не виявляється протягом 3 хвилин,<br>пролунає звуковий сигнал. Через 10 хвилин інвертор припинить заряд і розряд<br>літієвої батареї.<br>Втрачений зв'язок відбувається після успішного підключення інвертора та<br>акумулятора, подається звуковий сигнал негайно. |
| 69 <b>@</b> | Якщо після успішного зв'язку між інвертором та акумулятором статус акумулятора<br>заборонено заряджати, на дисплеї з'явиться код 69 для зупинки заряду<br>акумулятора.                                                                                                    |
| ר∎          | Якщо статус батареї потрібно зарядити після успішного зв'язку між інвертором та акумулятором, на дисплеї з'явиться код 70 для заряду акумулятора.                                                                                                    |
|             | Якщо статус батареї не можна розряджати після успішного зв'язку між інвертором та акумулятором, на дисплеї з'явиться код 71 для зупинки розряду акумулятора.                                                                                                    |

ГОЛОВНИЙ ОФІС «ALTEK» Україна, м. Дніпро, пр. Слобожанський, 31д (067) 711 71 71 / info@altek.ua / www.altek.ua

СЕРВІСНИЙ ЦЕНТР «АLTEK» Україна, м. Дніпро, вул. Журналістів, 9 (068) 140 20 20 / support@altek.ua